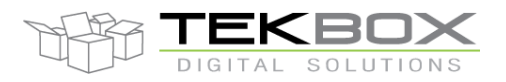

### Table of Contents

| 1 INTRODUCTION                                         | 2  |
|--------------------------------------------------------|----|
| 2 FW UPGRADE                                           | 2  |
| <b>3</b> SOFTWARE DEPENDENCIES AND APPLICATION'S FILES | 2  |
| 4 FUNCTIONAL DESCRIPTION                               | 3  |
| 4.1 FILE MENU                                          | 5  |
| 4.2 VIEW MENU                                          | 6  |
| 4.3 SETTINGS MENU                                      | 7  |
| 4.3.1 COM Port Configuration                           | 7  |
| 4.3.2 TBSLn Configuration                              | 8  |
| 4.4 Sensors                                            | 18 |
| 4.5 DOWNLINK GENERATOR                                 | 18 |
| 4.6 FLASH FILE SYSTEM                                  | 20 |
| 4.6.1 Prerequisites                                    | 21 |
| 4.6.2 Copy files to modem FFS                          | 22 |
| 4.6.3 List of all files in FFS                         | 26 |
| 4.6.4 Certificates settings                            | 26 |
| 4.6.5 MQTT MIDlet settings                             | 28 |
| 4.7 FW UPDATE MENU                                     | 29 |
| 4.8 Help Menu.                                         | 33 |
| 4.8.1 About                                            | 34 |
| 4.8.2 Manual                                           | 34 |
| 4.9 COMMAND BUTTONS.                                   | 34 |
| 4.9.1 Overall Settings                                 | 35 |
| 4.9.2 Sensor Settings                                  | 35 |
| 4.9.3 Others                                           | 36 |
| 4.10 OPEN CONNECTION AND SEND COMMAND                  | 37 |
| 4.11 OPERATION MODE                                    | 38 |
| 4.12 DATA FORMAT                                       | 40 |
| 5 HISTORY                                              | 42 |

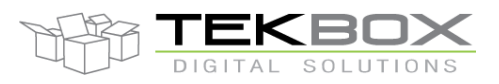

#### **1** Introduction

TBSL1ConfigurationTool is .NET-based utility program that can interface to TBSL1 through USB (Serial COM Port) connection. It can be used as a tool to set up operational parameters: timings, sensors settings (SDI-12, pulse and analog sensors) and modem configuration (LoRa/3G/4G). The GUI can also be used as a test and diagnostic tool as it allows to send commands directly to SDI-12 sensors (according to SDI-12 standard) and LoRaWan/Cellular modem (through AT commands) and display their responses.

#### 2 FW Upgrade

Whenever user update a new version of TBSL1 FW or GUI make sure to switch both platform and GUI to Console Mode before performing an update.

Check <u>4.7 Operation</u> notification for more details.

#### 3 Software dependencies and application's files

TBSL1ConfigurationTool is a .NET application developed in C# language with .NET Framework 4. So, to able to run the application, it is required to have .NET Framework 4 package installed on the target PC.

Basically, the application consists of some files and one folder which contain 2 JSON files. While operating, it will automatically create "Log" directory at current application location to store logging information and errors as well.

| JsonFile                               | 5/12/2017 9:16 AM | File folder        |        |
|----------------------------------------|-------------------|--------------------|--------|
| Newtonsoft.Json.dll                    | 3/10/2017 8:28 AM | Application extens | 478 KB |
| TBSLnConfigurationTool.exe             | 5/17/2017 4:49 PM | Application        | 354 KB |
| TBSLnConfigurationTool.pdb             | 5/17/2017 4:49 PM | Program Debug D    | 230 KB |
| TBSLnConfigurationTool.vshost.exe      | 5/17/2017 4:49 PM | Application        | 23 KB  |
| TBSLnConfigurationTool.vshost.exe.mani | 7/16/2016 6:44 PM | MANIFEST File      | 1 KB   |
| TBSLnConfigurationTool_User_Guide.docx | 5/12/2017 5:15 PM | Microsoft Word D   | 485 KB |
| TracerX-Logger.dll                     | 3/10/2017 8:28 AM | Application extens | 136 KB |

#### **Fig.1 Initial Application Files.**

+ Newtonsoft.Json.dll – DLL file to support JSON format.

+ TBSL1ConfigurationTool.exe – main application file. To run the application, we execute this file. + TBSL1ConfigurationTool\_User\_Guide.docx – word file contain instruction for user how to use the application.

+ TraceX-Logger.dll – DLL file to support logging functions.

+ JsonFile folder – the folder contain 2 JSON file and a configuration folder:

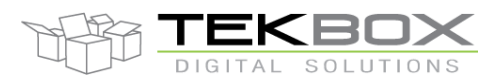

# • Settings.json – JSON file which is used to hold all parameters of the application and load it when start the GUI. This always hold the latest setting even if user save their parameter in other JSON file.

- DefaultSettings.json optional; used to restore default settings.
- ReadOnly/CurrentMode.json must not be modified by the user, contains the GUI operating mode (console or logging).

| JsonFile                               | 5/12/2017 9:16 AM | File folder        |        |
|----------------------------------------|-------------------|--------------------|--------|
| Logs                                   | 5/11/2017 2:46 PM | File folder        |        |
| Newtonsoft.Json.dll                    | 3/10/2017 8:28 AM | Application extens | 478 KB |
| TBSLnConfigurationTool.exe             | 5/17/2017 4:49 PM | Application        | 354 KB |
| TBSLnConfigurationTool.pdb             | 5/17/2017 4:49 PM | Program Debug D    | 230 KB |
| TBSLnConfigurationTool.vshost.exe      | 5/17/2017 4:49 PM | Application        | 23 KB  |
| TBSLnConfigurationTool.vshost.exe.mani | 7/16/2016 6:44 PM | MANIFEST File      | 1 KB   |
| TBSLnConfigurationTool_User_Guide.docx | 5/12/2017 5:15 PM | Microsoft Word D   | 485 KB |
| TracerX-Logger.dll                     | 3/10/2017 8:28 AM | Application extens | 136 KB |

#### Fig.2 Directory Structure when Application Running.

| TBSLnConfigurationTool.tx1 | 2/17/2017 10:34 AM | TX1 File      | 1 KB |
|----------------------------|--------------------|---------------|------|
| TBSLnConfigurationTool.txt | 2/17/2017 10:34 AM | Text Document | 1 KB |

#### Fig.3 Log File.

#### **4** Functional Description

To open the GUI application, execute file TBSL1ConfigurationTool.exe with administrator rights in the directory where the application files are located.

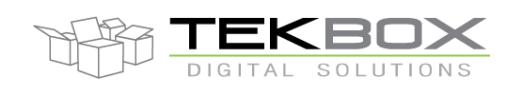

| TBSL1ConfigurationTool                                                                         |                                                    |                       |                                         |           | —         | ×          |
|------------------------------------------------------------------------------------------------|----------------------------------------------------|-----------------------|-----------------------------------------|-----------|-----------|------------|
| File View Settings FW Update                                                                   | Help                                               |                       |                                         |           |           |            |
| Overall Settings Sensor Settings Oth                                                           | ers                                                |                       |                                         |           | Operation | Mode       |
| Send All Settings Send Modem S                                                                 | ettings Send Schedule Settings                     | Send Ext.RTC Settings | Conn                                    | ect       | O Conse   | ole Mode   |
| Get All Settings Get Modem Se                                                                  | ettings Get Schedule Settings                      | Get Ext.RTC Settings  | Error Log                               | Clear Log | Loggi     | ing Mode   |
| Enter Command:                                                                                 |                                                    | ✓ Send                | <ul><li>Sensors</li><li>Modem</li></ul> | Hibernate | Detected  | Modem<br>~ |
| Data log<br>The Send/Get button is only available of<br><<09:46:04 This application is running | once COM Port is open!!!<br>on Windows 8/8.1/10 OS |                       |                                         |           |           |            |
|                                                                                                |                                                    |                       |                                         |           |           |            |

#### Fig.4 Main Application Screen.

When the GUI has started, it shows the current mode of platform, if the GUI opened for the first time the current mode is always Console Mode. After that, it depends on what mode was the platform before closing the GUI.

Before COM Port is opened, almost all buttons will be disabled or will not work.

After COM Port is opened, the GUI will check connection with the platform and automatically get external RTC time from the platform and display it on the GUI. Note:Sometimes the displayed External RTC Time differs by one second from PC time. This is only a display lagging issue that doesn't affect the platform.

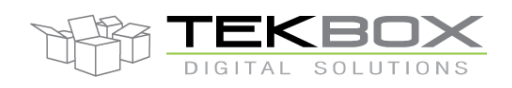

| TBSL1Configuration    | nTool                        |                        |                       |           |           | - 🗆 ×          |
|-----------------------|------------------------------|------------------------|-----------------------|-----------|-----------|----------------|
| File View Setting     | gs FW Update Help            |                        |                       |           |           |                |
| Overall Settings Sen: | sor Settings Others          |                        |                       |           |           | Operation Mode |
| Send All Settings     | Send Modem Settings          | Send Schedule Settings | Send Ext.RTC Settings | Discon    | nect      | Console Mode   |
| Get All Settings      | Get Modem Settings           | Get Schedule Settings  | Get Ext.RTC Settings  | Error Log | Clear Log | O Logging Mode |
|                       |                              |                        |                       | Sensors   | Hibernate | Detected Modem |
| Enter Command:        |                              |                        | ✓ Send                | 🔘 Modem   |           | LoRaWAN ~      |
| Data log              |                              |                        |                       |           |           |                |
| The Send/Get button   | is only available once COM   | Port is open!!!        |                       |           |           |                |
| <<17:07:50 This app   | lication is running on Windo | ows 8/8.1/10 OS        |                       |           |           |                |
| <<09:40:55 Configure  | e COM port: OK               |                        |                       |           |           |                |
| <<09:40:55 Open CC    | )M port: OK                  |                        |                       |           |           |                |
| <<09:40:55 Connect    | to platform: OK              |                        |                       |           |           |                |
| <<09:40:55 Device Id  | dentification: 00000000      |                        |                       |           |           |                |
| <<09:40:55 Firmware   | • Version: 0400010A          |                        |                       |           |           |                |
| <<09:40:55 Detect N   | Iodem ID: LORAWAN            |                        |                       |           |           |                |
| <<09:40:55 Logging    | Mode: OFF                    |                        |                       |           |           |                |
| <<09:40:55 Connect    | to TBSET platform: OK        |                        |                       |           |           |                |
|                       |                              |                        |                       |           |           |                |
|                       |                              |                        |                       |           |           |                |
|                       |                              |                        |                       |           |           |                |
|                       |                              |                        |                       |           |           |                |
|                       |                              |                        |                       |           |           |                |
|                       |                              |                        |                       |           |           |                |
|                       |                              |                        |                       |           |           |                |
|                       |                              |                        |                       |           |           |                |
|                       |                              |                        |                       |           |           |                |
|                       |                              |                        |                       |           |           |                |
|                       |                              |                        |                       |           |           |                |
|                       |                              |                        |                       |           |           |                |
|                       |                              |                        |                       |           |           |                |
|                       |                              |                        |                       |           |           |                |
|                       |                              |                        |                       |           |           |                |

Fig.5 GUI after opening COM Port.

#### 4.1 File Menu

| File | View    | Settings      | Help |      |
|------|---------|---------------|------|------|
|      | Load    |               |      |      |
|      | Load De | fault Setting |      | -    |
| 1    | Save    |               |      | ка   |
| 1    | Save As |               |      | Ra S |
|      | Exit    |               |      |      |

#### Fig.6 File Menu.

- **"Load" item:** this item allows user to load setting from JSON file. After clicking on this item, a file dialog window will be open for user to choose suitable JSON file.

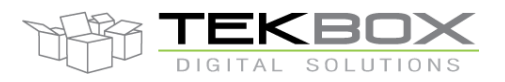

# - **"Load Default Setting" item:** this item allows user to load setting from DefaultSetting.json file. This file contain default settings for all parameter in the GUI.

- **"Save" item:** this item allows user to save setting to default JSON file "Settings.JSON". The settings stored in "Settings.JSON" file usually are the newest settings user had set, it will be loaded each time the GUI starts up.
- "Save As ..." item: this item allows user to save setting to any JSON file they want to.
- **"Exit" item**: Stop and quit the application.

#### 4.2 View Menu

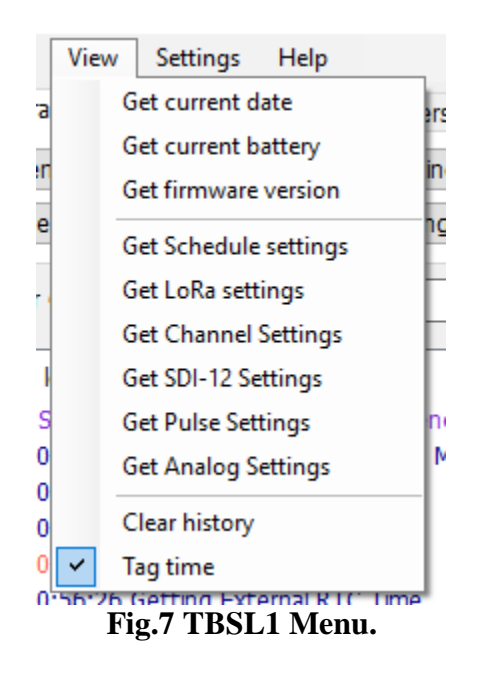

- "Get current date" item: When the bridge operates in console mode, this item allows to get the platform's current time. It is displayed as below on GUI when this item is clicked.

- "Get current battery" item: When the bridge operates in console mode, this item allows to get the battery voltage. It is displayed as below on GUI when this item is clicked.

- "Get firmware version" item: When the bridge operates in console mode, this item allows to get the version of current firmware. The firmware version string has format: <Model><Custom><Version><Revision>, where:

- Model: 04 for TBSL1
- Custom: used for debug FW, custom features, etc...
- Version: FW version
- Revision: FW revision
- Example: 0400010A

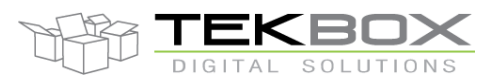

- "Get Schedule settings" item: When the bridge operates in console mode, this item allows to get the current schedule settings on the bridge such as: all kind of sensors measurement interval, transmission interval, battery sending cycle. Schedule parameters are returned to the GUI when this item is clicked.

- "Get LoRa settings" item: When the bridge operates in console mode, this item allows to get current LoRa settings on the bridge. Lora parameters are displayed on GUI when we click on this item

- "Get Channel Settings" item: When the bridge operates in console mode, this item allows to get current Channel settings on the bridge. All settings for 8 channels (even disabled channel) are displayed on the GUI when this item is clicked (Note: when frequency is set to 0, it means corresponding channel is disabled). (RHF LoRaWAN 2.0.10)(different in RHF LoRaWAN 2.1.x)

- "Get SDI-12 Settings" item: When the bridge operates in console mode, this item allows to get SDI-12 command list on the bridge. SDI-12 commands list is displayed on GUI when this item is clicked. Each command displayed on each row consists in two sub-commands. A command is used to measure and the other for getting data.

- "Get Pulse Settings" button: When the platform operates in console mode, this button is used to get Pulse sensor settings from the platform.

- "Get Analog Settings" button: When the platform operates in console mode, this button is used to get Analog sensor settings from the platform.

- "Clear history" item: Clear all information that was displayed on Data log window.

- "Tag time" item: Start-up state of this item was selected. When the item is selected, the application will tag PC's current time to every data that it sends/receives to/from the bridge. This feature is useful when we need to calculate time stamps for commands.

#### 4.3 Settings Menu

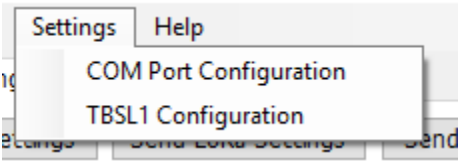

Fig.8 Settings Menu.

#### 4.3.1 COM Port Configuration

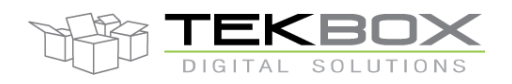

- "COM Port Configuration" item: The item is used to configure settings of COM port that interfaces with the platform. When clicked, the application will open new COM settings window such as:

| COM Config   |     |        |               | _    |   | × |
|--------------|-----|--------|---------------|------|---|---|
| COM Settings |     |        |               |      |   |   |
| Port Name:   |     | $\sim$ | Baud:         | 9600 |   | ] |
| Data bits: 8 |     |        | Stop bits:    | 1    |   | ] |
| Parity: N    | one | $\sim$ | Flow control: | None | ~ | ] |
| 🗹 Use        |     |        |               |      |   |   |
| Refresh COMs | (   | ок     | Can           | cel  |   |   |

#### Fig.9 COM Settings.

Correct COM port from "Port Name" drop-list must be selected. If the COM/USB cable is plugged on the PC after opening the window, "Refresh COMs" button can be used to refresh the drop-list. The remaining settings should be kept as default values unless it is needed these changes match with new firmware parameters on the platform. Click "OK" button to accept and save selected values. The new settings will be updated and written to the appropriate section in the Settings.JSON file.

#### 4.3.2 TBSLn Configuration

- "TBSLn Configuration" item: The item is used to configure settings for the platform . When clicked, the application will open a new window such as:

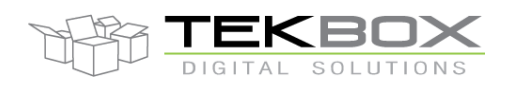

| Board Configuration                                                                                                    | - 🗆 X                                                                                                    |
|----------------------------------------------------------------------------------------------------|----------------------------------------------------------------------------------------------------|
| LoRaWAN EHS6 SDI-12 Pulse Analog Alarm Info                                                                                                    | LoRaWAN RHF Version<br>Select Version                                                                                                    |
| LoRaWan Mode  ABP Mode OTAA Mode Device Address 00E0C7B6 Device EUI DEADBEEF19042017 App EUI BE7A000000000A8 Nwk SKey D4A75B0FAC0D6F5CCB98ED2049E08534 App SKey EC7F6771F299150733D7B03651557CCE App Key B311C02417CBA895D1BE0725C25F6599 ACK Options | LoggingMode Schedule         Transmission Interval (minutes)         15         Watchdog Interval (seconds)         10         Battery Interval (minutes)         0         Transmission Delay (seconds)         20       (In Transmission Interval)         Power Management         Alam when battery under         10       (1-99)% |
| Wait ACK from server     No ACK from server     Repeat times (1-15)                                                                                                    | RTC Settings<br>Time Zone Selection:                                                                                                    |
| LoRa HF         ADR       OFF       ✓         Freq Scheme       EU868       ✓       Set CH         Data Rate       DR1       ✓       Duty Cycle         TX power       14       ✓                                                                     | UTC Time         06/18/2018 04:04:16           Modifiable Time         06/18/2018 11:04:16           External RTC         06/18/2018 11:04:16           Set time for external RTC         Get User PC Timezone                                                                                                    |
| Load from JSON file                                                                                                    | Save Close                                                                                                    |

**Fig.10 Platform Configuration.** 

On this window, we have two areas:

- a) On the left side is an area for configuring the modem (LoRaWan/Cellular) and 3 kind of sensors (SDI-12, Pulse, Analog). Concerning the modem, only the settings of the detected modem are accessible while others are not (e.g if LoRaWAN modem has been detected by the system then the cellular modem configuration won't be usable).
  - i) "LoRaWan" tab: this tab contains all required settings to support LoRaWAN communication:

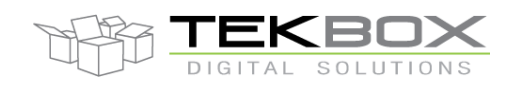

| LoRaWAN EHS6                | SDI-12     | Pulse   | Analog   | Alarm      | Info   |          |
|-----------------------------|------------|---------|----------|------------|--------|----------|
| LoRa Settings               |            |         |          |            |        |          |
| LoRaWan M                   | Node       | ● AE    | P Mode   | 0          | ΟΤΑΑ Ν | lode     |
| Device Add                  | ress       | 00E0C7E | 36       |            |        |          |
| Device EUI DEADBEEF19042017 |            |         |          |            |        |          |
| App EUI BE7A00000000A8      |            |         |          |            |        |          |
| NwkSKey                     | D4A75B     | 0FAC0D  | 6F5CCB98 | 3ED2049    | E08534 |          |
| AppSKey                     | EC7F677    | 71F2991 | 50733D7E | 3036515    | 57CCE  |          |
| АррКеу                      | B311C02    | 2417CBA | 895D1BE  | 0725C25    | 5F6599 |          |
| ACK Options                 |            |         |          |            |        |          |
| 🔿 Wait AC                   | K from ser | ver     |          |            |        |          |
| No ACK                      | from serve | er      | Repea    | t times (1 | 1-15)  | 1        |
| LoRa RF                     |            |         |          |            |        |          |
| ADR                         | OF         | -       |          |            |        | ~        |
| Freq Schem                  | e EU       | 868     |          | ~          | Se     | et CH    |
| Data Rate                   | DR         | 1       |          | ~          | 🗌 Du   | ty Cycle |
| TX power                    | 14         |         |          |            |        | $\sim$   |
|                             |            |         |          |            |        |          |

#### Fig.11 LoRaWAN Settings.

- (1) "LoRaWan Mode": set activation mode for the LoRa module, either ABP or OTAA.
- (2) "Device Address": set address for the LoRa module.
- (3) "Device EUI": set Device EUI for the LoRa module.
- (4) "App EUI": set Application EUI for the LoRa module.
- (5) "NwkSKey": set Network Session Key for the LoRa module.
- (6) "AppSKey": set Application Session Key for the LoRa module.
- (7) "AppKey": set Application Key for the LoRa module.
- (8) "Wait ACK from server": send packet to server and request an acknowledge from the server (LoRaWAN confirmed message)
- (9) "No ACK from server": send packet to the server without requesting an acknowledge from the server (LoRaWAN unconfirmed message)
  - Repeat time(1-15): number of retransmission of the packet, this is handled automatically by the modem (refer to LoRaWAN standard).
- (10) "ADR": set ADR (LoRaWAN Adaptive Data Rate), user can choose between "ON" and "OFF".

# V1.5 User Guide TBSL1ConfigurationTool

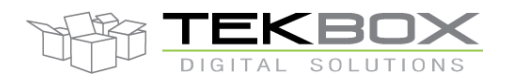

### PC GUI for TBSL1 configuration

- (11) "Freq Scheme": set datarate scheme for LoRa depending on user's region. The application supports EU868, US915, US915HYBRID, AU915, EU433, AS923, CN779 and CN470 for now. Other regions might be supported in the future.
- (12) "Data Rate": set (initial) datarate for LoRa, the available range depends on chosen "Freq Scheme". Ex: In EU868, "Data Rate" options will be available between DR0 -DR5.
- (13) "Duty Cycle": this option will only be available in EU868.
- (14) "TX power": these item values also depend on which "Freq Scheme" is chosen.
- (15) "Set CH": settings for 8 channels. The below configuration screen displays default channel settings: user can only enable/disable channels or set frequencies and channel numbers.

| - Cha | annel Setting |       |       | -     |              |
|-------|---------------|-------|-------|-------|--------------|
| Chanr | nelConfig     |       |       |       |              |
|       | Channel       | Freq  | DRmin | DRmax | EnableCH     |
|       | LC0           | 868.1 | DR0   | DR5   | $\checkmark$ |
|       | LC1           | 868.3 | DR0   | DR5   | $\checkmark$ |
|       | LC2           | 0     | DR0   | DR5   |              |
| •     | LC3           | 0     | DR0   | DR5   |              |
|       | LC4           | 0     | DR0   | DR5   |              |
|       | LC5           | 869.1 | DR0   | DR5   | $\checkmark$ |
|       | LC6           | 869.3 | DR0   | DR5   | $\checkmark$ |
|       | LC7           | 869.5 | DR0   | DR5   |              |
|       |               |       |       |       |              |
|       |               |       |       |       |              |
|       |               |       |       |       |              |
|       |               |       |       |       |              |
| Def   | fault Setting |       | Save  |       | Cancel       |
|       |               |       |       |       |              |

Fig.12 Channel Settings.

DRmin and DRmax can't be edited.

User can disable channel by unchecking EnableCH or deleting the Frequency. After disabling a channel, user can only enable it again by clicking on EnableCH and setting the frequency.

- "Default Settings" button: set all settings back to default.
- "Save" button: save user settings. To save to JSON file, user must also click -"Save"/"Save as" button from "File" drop down menu.
- "Cancel" button: discards modified channel settings.
- ii) "CELLULAR" tab: used to configure cellular modem (3G, 4G) and set MQTT parameters.

iii) "SDI-12 Sensor" tab:

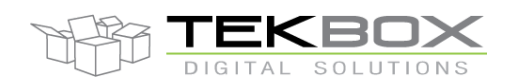

| LoRaWAN EHS6       | SDI-12 Pul  | ilse Analog Alarm Info  |
|--------------------|-------------|-------------------------|
| SDI Settings       |             |                         |
| Number of Probes:  | 2           |                         |
| SDI-12 Probes ID:  | ProbeID_    | _1 ~                    |
| Number of Command  | : 3         | in probe ProbeID_1      |
| Measure Interval:  | 1           | minutes                 |
| 🗌 Warm Up Delay    | 0           | second ranges: 0 - > 30 |
| SDI Sensor Setting |             |                         |
| Ordinal [          | Description | Measurement Command     |
| ▶ 1 S              | oil_1       | 0M!                     |
| 2 S                | oil_2       | OM1!                    |
| 3 A                | ir_1        | 0M2!                    |

#### Fig.13 SDI-12 Sensor Settings.

- (1) "Number of Probes": set the number of SDI-12 probes user will use. If there is no sensor, the user needs to set this parameter first before configuring any sensor.
- (2) "SDI-12 Sensor ID": This is a virtual ID starting at 1 and automatically generated by the GUI.
- (3) "Number of Command": set the total numbers of SDI-12 commands for selected probes. This matches with number of Ordinal in SDI Command table.
- (4) "Measure Interval": set measurement interval (ie logging period) for current SDI-12 probe ID.
- (5) "Warm Up Delay": for SDI-12 sensors that require a warm up time before measurement.
- (6) "SDI Sensor Setting" area: this area contains parameter of SDI-12 Sensor. User must choose Probes ID in order to enable it, "SDI Sensor Setting" area will be disabled if no Sensor ID is selected. Below are the parameters of SDI-Sensor:
  - SDI Command table: set Measurement Command and Description for specific SDI-Sensor.
  - Ordinal: This is index of each Command in SDI Command table and it is automatically generated by the GUI.

#### iv) "Pulse Sensor" tab:

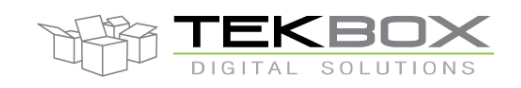

| Board Configuration                |                                                          |
|------------------------------------|----------------------------------------------------------|
| LoRaWAN EHS6 SDI-12 P              | ulse Analog Alarm Info                                   |
| Pulse Sensor Settings              |                                                          |
| Number of Pulse Sensor<br>Pulse ID | 1     1 Sensor at current version       Pulse_ID_1     ~ |
| Pulse Sensor Parameters            |                                                          |
| Pulse Type                         | Rain Gauge 🗸 🗸                                           |
| Pulse Sensor Name                  | RG_No1                                                   |
| Pulse Measure Interval             | 15 minutes                                               |
| Unit Per Pulse                     | 0.2 millimeter                                           |
| Starting Totaliser Value           | 0 millimeter                                             |
|                                    |                                                          |
|                                    |                                                          |
|                                    |                                                          |

#### Fig.14 Pulse Sensor Settings.

- (1) "Number of Pulse Sensor": set the number of Pulse sensors. If there is no sensor, user needs to set this first before configuring any sensor.
- (2) "Pulse Sensor ID": This is a virtual ID starting at 1 and automatically generated by the GUI.
- (3) "Pulse type": choose between 2 types of applications, either rain gauge or flow meter.
- (4) "Pulse Sensor Parameters" area: this area contains parameters related to pulse sensor. User must choose Sensor ID in order to enable it, "Pulse Sensor Parameters" area will be disabled if no Sensor ID is selected. Below are the parameters of pulse sensor:
  - Sensor Name: name of configured pulse sensor, customised by the user.
  - "Pulse Measure Interval": set measurement interval for specific pulse sensor.
  - "Unit per pulse": set to match the sensor e.g. 0.2mm per pulse for rain gauge.
  - "Starting Totalizer Value": when using TBSL1 on a flow meter and it is needed to have the totalizer value to match the value on the meter's mechanical dial, set the totalizer to the current value shown on the dials.

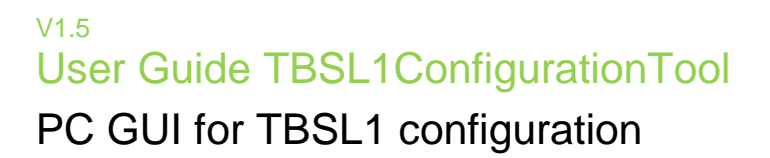

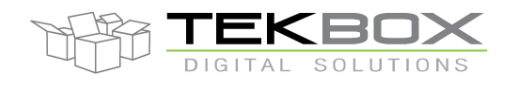

| v) " | Analog | Sensor" ta              | ab:             |             |       |           |          |            |             |
|------|--------|-------------------------|-----------------|-------------|-------|-----------|----------|------------|-------------|
|      |        | LoRaWAN                 | EHS6            | SDI-12      | Pulse | Analog    | Alarm    | Info       |             |
|      |        | Analog Set              | Analog Settings |             |       |           |          |            |             |
|      |        | Number of Analog Sensor |                 |             | or 2  |           | * Numbe  | r of Sen   | sors(0-2)   |
|      |        | Anak                    | og Chann        | el ID       | An    | alog_Char | nnel_1   |            | $\sim$      |
|      |        |                         |                 |             |       | Analog Po | ower Sup | ply        |             |
|      |        | - Analog Se             | ensor Par       | ameters     |       |           |          |            |             |
|      |        | Port                    |                 |             | 1     |           | $\sim$   |            |             |
|      |        | Analo                   | og Senso        | r Name      | Analo | og_Chann  | el_Name  | _1         |             |
|      |        | Anak                    | og Measu        | ire Interva | al 10 |           | in min   | utes       |             |
|      |        | Wam                     | n Up Dela       | ву          | 1     |           | secon    | d range:   | s: 1 - > 30 |
|      |        | Num                     | ber Of Sa       | mples       | 10    |           | range    | s: 10 -> 1 | 1000        |
|      |        |                         |                 |             |       |           |          |            |             |
|      |        |                         |                 |             |       |           |          |            |             |
|      |        |                         |                 |             |       |           |          |            |             |
|      |        |                         |                 |             |       |           |          |            |             |

Fig.15 Analog Sensor Settings.

- (1) "Number of Analog Sensor": set the number of Analog sensors. If there is no sensor, user needs to set this first before configuring any sensor.
- (2) "Analog Channel ID": This is a virtual ID starting at 1 and automatically generated by the GUI.
- (3) "Analog Power Supply": for analog sensors that need to be permanently powered.
- (4) "Analog Sensor Parameters" area: this area contain parameter of Analog sensor. User must choose Sensor ID in order to enable it, "Analog Sensor Parameters" area will be disable if no Sensor ID selected. Belows is the parameter of Analog Sensor:
  - "Analog Sensor Name": name of configured analog sensor, customised by the user.
  - "Analog Measure Interval": set measurement interval for specific Analog Sensor.
  - "Port": set port for specific analog sensor, default port is 1.

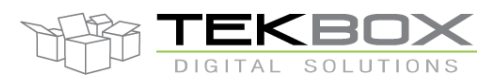

### PC GUI for TBSL1 configuration

- vi) "Alarm" tab: create an alarm if a parameter goes outside of preset limits. Alarms can be generated based on the value of any of the SDI-12, pulse or analog sensors.
  - (1) "Choose sensor": select the sensor to which alarm will be applied from the drop down menu. By clicking on "Update sensor list", the list will be populated with all sensors connected to the platform and registered through the GUI.
  - (2) "Sensors Alarm Settings":
    - "Alarm Type": based on selected sensor's type.
    - "Alarm Name": based on selected sensor's name. -
    - "Alarm Source": select which sensor's measurement will be compared to alarm condition (e.g. choose whether the alarm will apply to the temperature or humidity measurement returned by the sensor).
    - "Parameter Index": sub-sensor index, applicable to SDI-12 sensors.
    - "Alarm Conditions": select alarm condition from the drop down menu, ie under, over, inside or outside limit(s).
    - "Min Value": lower threshold to be used by alarm condition.
    - "Max Value": upper threshold to be used by alarm condition. -
    - "Hysteresis": value of hysteresis, set to zero if none. This is the range the value must recover before a new alarm can be triggered and is designed to prevent multiple alarms being generated if a value is sitting close to the alarm point.
    - "Enable Alarm": tick this box to enable the alarm for selected sensor.

(3) "Actions": when the alarm is detected, select which action is triggered.

- "Send warning by": data packet to server (LoRa/cellular), SMS (cellular version only), E-mail (cellular version only) or no warning sent.
- "Toggle GPIO": upon alarm, a GPIO from TBSL1 can be triggered (to control an irrigation vanne for instance). Available GPIO are dependant on TBSL1 HW versions.

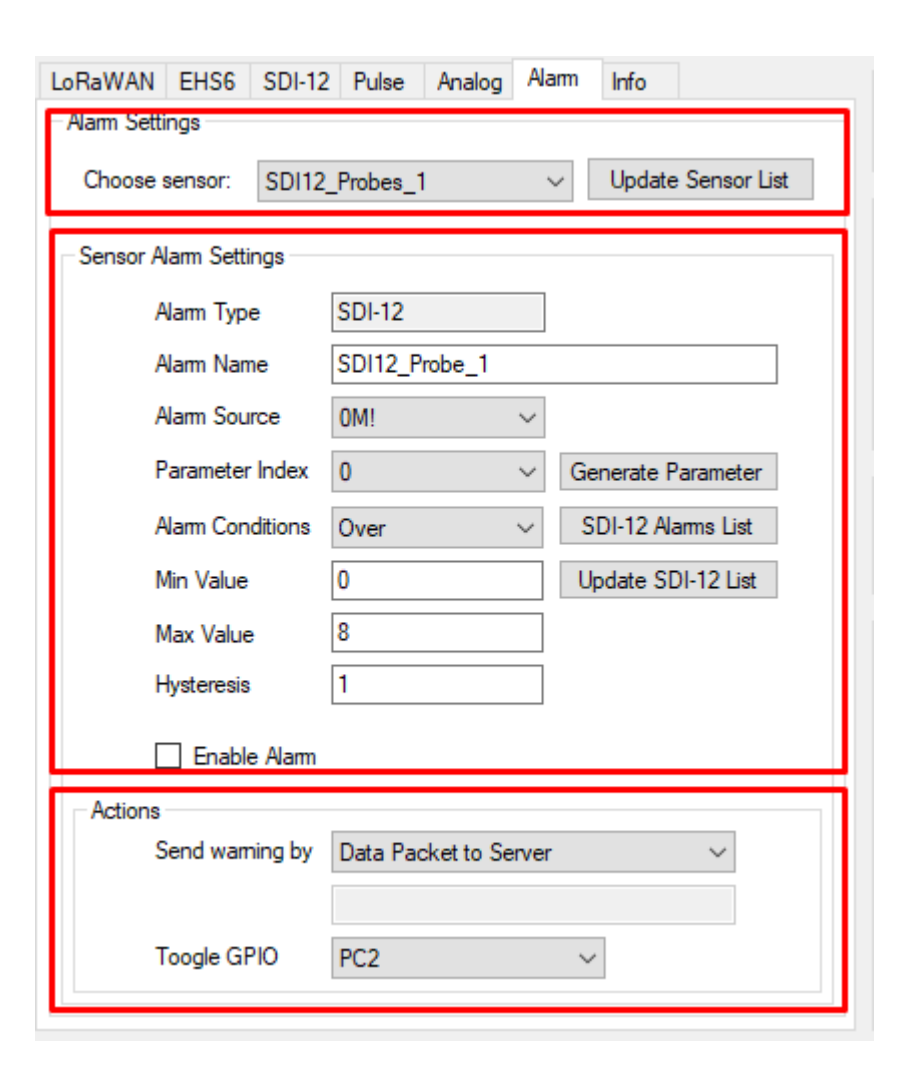

DIGITAL SOLUTIONS

b) On the right side is an area for settings the platform schedule, power management and date/time for RTC:

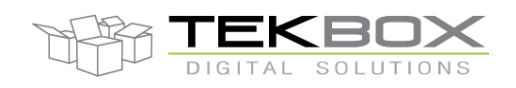

| LoRaWAN RHF Version                                  |                                     |          |           |                   |  |
|------------------------------------------------------|-------------------------------------|----------|-----------|-------------------|--|
| Select Version                                       | Select Version LoRaWAN RHF 2.1 x ~  |          |           |                   |  |
| LoggingMode Sc                                       | hedule                              |          |           |                   |  |
| Transmission Inte                                    | erval (minutes)                     | 15       |           |                   |  |
| Watchdog Interv                                      | al (seconds)                        | 10       |           |                   |  |
| Battery Interval (                                   | minutes)                            | 15       |           |                   |  |
| Transmission De                                      | ay (seconds)                        | 10       | (In Trans | mission Interval) |  |
| Power Manageme                                       | Power Management                    |          |           |                   |  |
| Alarm when ba                                        | Alarm when battery under 10 (1-99)% |          |           |                   |  |
| RTC Settings                                         |                                     |          |           |                   |  |
| Time Zone Select                                     | tion:                               |          |           |                   |  |
| (UTC+07:00) Ba                                       | ngkok, Hanoi,                       | Jakarta  |           | ~                 |  |
| UTC Time                                             | 09/14/2017                          | 07:16:23 |           |                   |  |
| Modifiable Time                                      | 09/14/2017                          | 14:16:24 |           | 07:00:00          |  |
| External RTC 09/14/2017 14:16:23                     |                                     |          |           |                   |  |
| Set time for<br>external RTC Get User PC<br>Timezone |                                     |          |           |                   |  |

Fig.16 General Settings.

- i) "LoggingMode Schedule" area:
  - (1) "Transmission Interval (minutes)": period of measurements packets transmission.
  - (2) "Watchdog Interval (seconds)": (Reserved for Future Use).
  - (3) "Battery Interval (minutes)": period of reporting for battery and RSSI information.
  - (4) "Transmission delay (seconds)": offset in seconds based on the transmission interval. Used to stagger the transmission of multiple RTUs using same transmission interval to limit the collisions rate.
- ii) "Power Management" area: (disabled in current version)
  - (1) "Alarm when battery under": Alarm user when platform battery voltage go low.
  - (2) "LED" checkbox: Enable/disable the LED of platform.
  - (3) "Buzzer" check box: Enable/disable the Buzzer of platform.

iii) "RTC" area: (time error with current time is < 1 second)

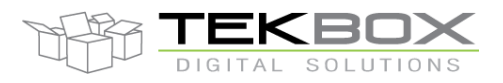

### PC GUI for TBSL1 configuration

- 1) "Time Zone Selection": set time zone for the GUI. The GUI time zone is separate with PC time zone. The GUI time zone is using to set date/time for external and internal.
- 2) "UTC Time": Represent the current UTC time. Read only
- 3) "Local Time": Represent the current local time and the offset with "UTC Time". Change depend on "Time Zone Selection".
- 4) "External RTC": Represent the current time of external RTC.
- 5) "Set time for external RTC" button: set date/time for external RTC. Depend on date/time in "Local Time".
- 6) "Get User PC Timezone" button: set "Time Zone Selection", "Local Time" into current user's PC timezone.
- iv) "LoRaWAN RHF Version": select LoRa modem FW version. This option should be set to its default value for latest TBSL1 FW (ie "LoRaWAN RHF 2.1.x", which means the modem is compliant with the latest LoRaWAN standard, version 1.02).

#### 4.4 Sensors

Configuration area for sensors that are TBSL1 variant dependant (e.g digital camera). *Reserved for Future Use – TBSL1 HW upgrade required.* 

#### 4.5 Downlink generator

This menu provides a tool that will build the commands to be sent by an application server to TBSL1 to control it remotely (over LoRa or cellular interface).

Available commands allow to:

- Query time interval
  - Sensors measurement interval (SDI-12, pulse, analog)
  - Battery reporting interval
  - Transmission interval
- Set time interval
  - o Sensors measurement interval (SDI-12, pulse, analog)
  - o Battery reporting interval
  - Transmission interval
- Take an immediate measurement on a sensor
  - o SDI-12, analog or pulse sensor
- Update sensors configuration
  - o SDI-12: update SDI-12 commands
  - Pulse: update parameters for rain gauge and flow meter applications.
  - Trigger GPIO pulses (Reserved for Future Use TBSL1 HW upgrade required)
    - Pulse duration with either high-to-low or low-to-high transitions with starting time alarm.
- Modem configuration
  - LoRaWAN: Class, ADR
  - Cellular: RAT mode and preferred RAT.

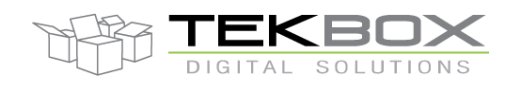

| 🕅 Downlink Generator                       |                                       |                        |              |                                | $\times$ |
|--------------------------------------------|---------------------------------------|------------------------|--------------|--------------------------------|----------|
| Query Interval Command                     |                                       |                        |              | Command List                   |          |
| Sensor Type ID                             | Sensor Index or Probe ID              |                        | Add Commands | The downlink generator startup |          |
| Setting Interval Command                   |                                       |                        |              |                                |          |
| Sensor Type ID                             | Sensor Index or Probe ID              | Interval Value         |              |                                |          |
| ~                                          |                                       |                        | Add Commands |                                |          |
| Immediate Measurement C                    | ommand                                |                        |              |                                |          |
| Sensor Type ID                             | Sensor Index or Probe ID              | Ordinal                |              |                                |          |
| ~                                          |                                       |                        | Add Commands |                                |          |
| - Sensor Configuration Com                 | SDI-12                                | Measured Cmd           |              |                                |          |
| Pulse Count Sensor V                       |                                       | aM!                    | Add Commands |                                |          |
|                                            |                                       | a                      |              |                                |          |
| 0 Pulse Kind IL<br>Rain Gauge              | V 0.2                                 | 500 Starting Totalizer |              |                                |          |
| GPIO Toggle Command                        |                                       |                        |              |                                |          |
| GPIO Number State ID<br>GPIO2 ~ HIGH To LC | Starting Time<br>DW V [hh:mm:ss] 13:3 | Duration<br>0:45 60    | Add Commands |                                |          |
| Modem Configuration Com                    | mand                                  |                        |              |                                |          |
| Modem Type ID                              | Sub-Command ID                        | Parameters             |              |                                |          |
| GSM_ELS61_AUS v                            | SET_SXRAT ~                           | 3G ~                   | Add Commands |                                |          |

The user defines and adds the commands he wants to generate by clicking on each 'Add commands' buttons whenever applicable. The command list is then populated accordingly.

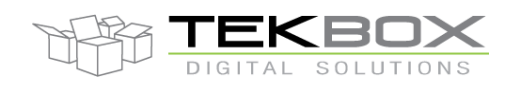

| Query Interval Command                                                                                                    | Command List                                                                                                    |
|----------------------------------------------------------------------------------------------------|----------------------------------------------------------------------------------------------------|
| Sensor Type ID Sensor Index or Probe ID                                                                                                    | The downlink generator startup                                                                                        |
| SDI-12 Sensor V 1                                                                                                    | Add Commands 14:17:59 Add Command: 10051#==> OK                                                                       |
| Setting Interval Command                                                                                                    | 14:18:17 Add Command: i12S1005#==> OK<br>14:18:15 Add Command: i2S210005#==> OK<br>14:18:38 Add Command: M33A0#==> OK |
| Sensor Type ID Sensor Index or Probe ID Interval Value                                                                                                    | 14:18:45 Add Command: p44P000.2500#==> OK                                                                             |
| SDI-12 Sensor V 5                                                                                                    | Add Commands 14:18:53 Add Command: g55GR3#==> OK                                                                      |
| Immediate Measurement Command                                                                                                    |                                                                                                    |
| Sensor Type ID Sensor Index or Probe ID Ordinal                                                                                                    |                                                                                                    |
| Analog Sensor V 0                                                                                                    | Add Commands                                                                                                    |
| Sensor Type ID     Probe ID     Ordinal     Measured Cmd       Pulse Count Sensor     0     0     aM!       Pulse Counter       Sensor Index     Pulse Kind ID     Unit Per Pulse     Starting Totalizer       0     Rain Gauge     0.2     500 | Add Commands                                                                                                    |
| GPIO Toggle Command                                                                                                    |                                                                                                    |
| GPIO Number State ID Starting Time Duration                                                                                                    |                                                                                                    |
| GPIO2 V HIGH To LOW V [hh:mm:ss] 13:30:45 60                                                                                                    | Add Commands                                                                                                    |
| Modem Configuration Command                                                                                                    |                                                                                                    |
| Modem Type ID Sub-Command ID Parameters                                                                                                    | Clear Commands Show Commands                                                                                          |
| GSM_ELS61_AUS V SET_SXRAT V 4G V                                                                                                    | Add Commands                                                                                                    |

For each command category, multiple commands can be generated (e.g it's possible to set the measurement interval for five SDI-12 sensors and one analog sensor).

Then click on 'Show Commands' to display the list of commands that can be sent by the application server to control the platform:

Command List

14:22:26 Commands list: 14:22:26 Ordinal 0: I50S1# 14:22:26 Ordinal 1: i51S10005# 14:22:26 Ordinal 2: i52S10005# 14:22:26 Ordinal 3: M53A0# 14:22:26 Ordinal 3: p54P000.2500# 14:22:26 Ordinal 5: g55GR3#

#### 4.6 Flash File System

This configuration panel is available only for cellular modems.

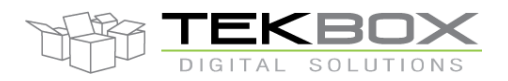

It is used to access the flash file system of the cellular modem and handle MQTT certificates and application MIDlet.

| 1 frmFileFlashSystem                                           |          | - |    | $\times$ |
|----------------------------------------------------------------|----------|---|----|----------|
| List of all files in FFS                                       | Data log |   |    |          |
| Select files in FFS V                                          |          |   |    |          |
| File Status Update List                                        |          |   |    |          |
| Certificate Settings                                           |          |   |    |          |
| SJMSEC Status ^SJMSEC: 1,1,1,0 Update Status                   |          |   |    |          |
| Select Certificate 🗸 🗸                                         |          |   |    |          |
| Install Certificate HTTPS Verify : ON HTTPS Verify : OFF       |          |   |    |          |
| Uninstall Client Certificate Uninstall All CA Certificates     |          |   |    |          |
| Remove Certificates from FFS Modern Reset                      |          |   |    |          |
| *Important: The modem must be reset after finish modification. |          |   |    |          |
| MQTT Midlet Settings                                           |          |   |    |          |
| MQTT Java Midlet Status Installed Update Status                |          |   |    |          |
| Install MQTT Midlet Uninstall MQTT Midlet Check Version        |          |   |    |          |
| Start Midlet Stop Midlet Remove Midlet                         |          |   |    |          |
|                                                                |          |   | ОК |          |

It is then possible through this menu to:

- List files in FFS
- Install/Uninstall/Start/Stop/Remove MIDlet
- Install/Uninstall/Remove TLS1.2 client certificate
- Install/Uninstall/Remove TLS1.2 CA certificate(s) ([NOTE]: the modem does not support CA bundle, such bundle must be split into individual CA files, loaded and installed one by one).

#### 4.6.1 Prerequisites

The modem driver needs to be installed on the PC prior to any configuration change. Contact Tekbox technical support to get the latest version of the driver.

Once installed, connect the 3 pins connector to a PC USB 2.0 port:

# V1.5 User Guide TBSL1ConfigurationTool

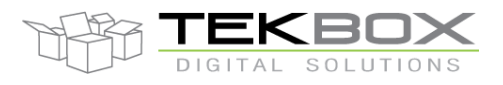

PC GUI for TBSL1 configuration

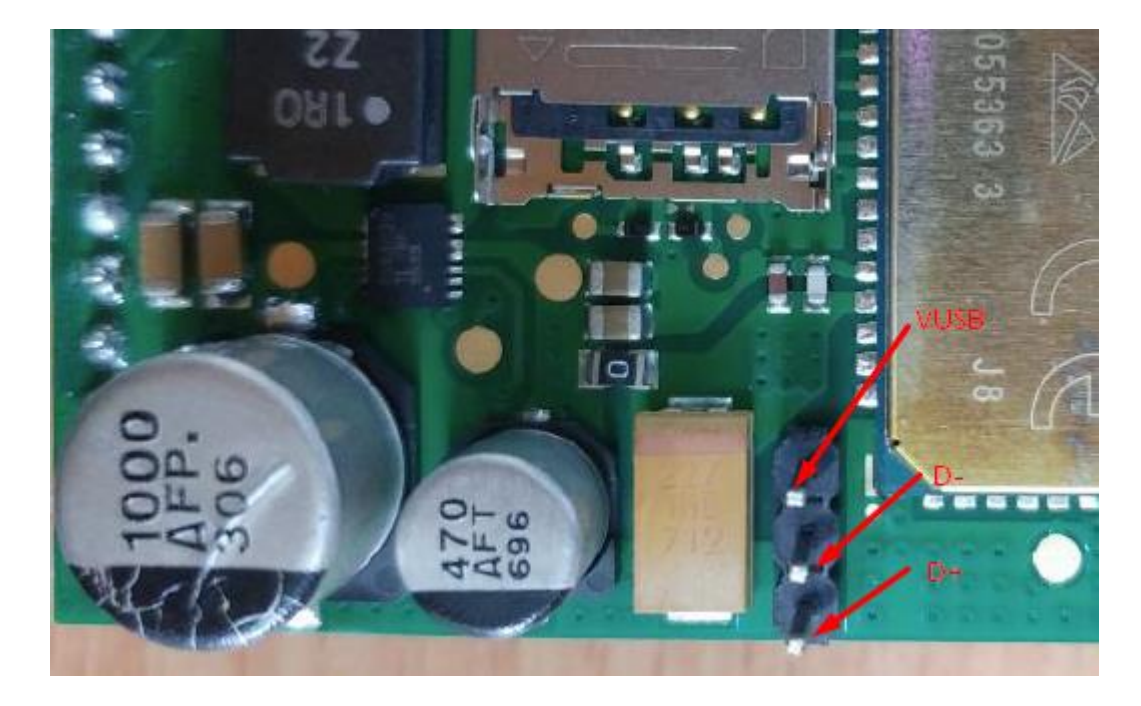

From the device manager, several USB COM port related to the modem ('Cinterion') should appear:

- Ports (COM & LPT)
  - Cinterion ELSx do\_not\_use (COM24)
  - Cinterion ELSx USB Com Port1 (COM23)
  - Cinterion ELSx USB Com Port2 (COM25)
  - Cinterion ELSx USB Com Port3 (COM22)

#### 4.6.2 **Copy files to modem FFS**

- Install HTerm terminal application on the PC. It can be downloaded from http://www.der-hammer.info/terminal/

- Open HTerm and configure the serial connection to use Cinterion Com Port1 (COM23 in above example):

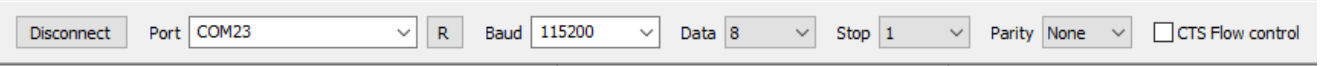

If this does not work, use the next available port.

- Configure CR+LF for sending and receiving data:

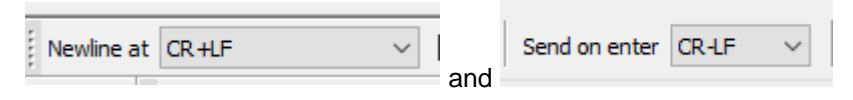

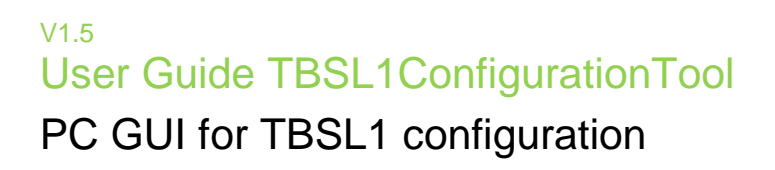

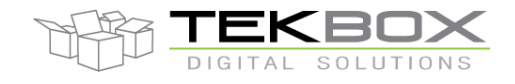

- Copy the MIDlet to FFS (both .jad and .jar files):

| Input control Input options                                                                                                    |
|----------------------------------------------------------------------------------------------------|
| Clear transmitted Asci Hex Dec Bin Send on enter CR-LF Send file DTR RTS                                                                             |
| Type ASC V at^sjdl=1,355682,"MOTTCELLULAR.jar" 1. Enter command at^sjdl=1, <size bytes="" in="">,"MOTTCELLULAR.jar (or .jad)" and press ENTER</size> |
| Transmitted data                                                                                                    |
| 1 5 10 15 20 25 30 35 40 45 50                                                                                                    |
| at sjd1=1,355682, "MQIICELLULAR.jar" www 2. Command sent                                                                                             |
| Input control                                                                                                    |
| Clear transmitted     Image: Ascii     Image: Hex     Dec     Bin     Send on enter     CR-LF     Send file     DTR     RTS                          |
| Type ASC V 3. Send file                                                                                                    |
|                                                                                                    |
| Autosend                                                                                                    |
| Source MQTTCELLULAR.jar                                                                                                    |
| Repetitions (0=inf)                                                                                                    |
| Delay (0=none) 0 x0.1s                                                                                                    |
| Repetition 0 of 1 Next in 0.0s                                                                                                    |
|                                                                                                    |
| 0 of 355682 byte Sendtime 00:00:0                                                                                                    |
| Speed 0.195 KiB/s                                                                                                    |
| Start Stop Cancel                                                                                                    |
| Received Data                                                                                                    |
| 1 5 10 15 20 25 30 35 40 45 50                                                                                                    |
| at^sjdl=1,355682, "MQTTCELLULAR.jar" <sub>\x\x\n</sub> CONNECT <sub>\x\n</sub>                                                                       |
| JDL CRC32 0xe3847801 <sub>vr/vn</sub>                                                                                                    |
| OKww Download successful                                                                                                    |
|                                                                                                    |

File size can be checked by right clicking the file name from Windows explorer and checking the properties.

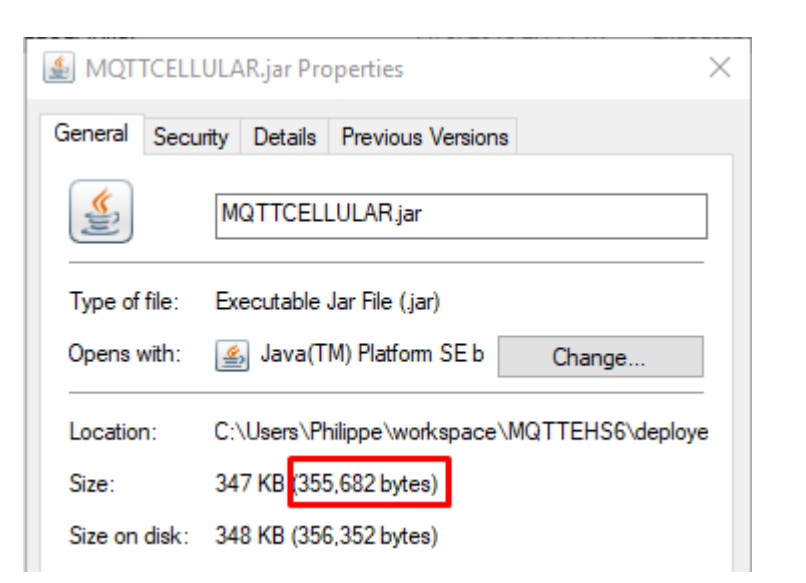

Then click on 'Send File', select the file and send it.

| Autosend            |                                       |
|---------------------|---------------------------------------|
| Source              | MQTTCELLULAR.jad                      |
| Repetitions (0=inf) |                                       |
| Delay (0=none)      | 0 🔺 x0.1s                             |
| Repetition 0 of 1   | Next in 0.0s                          |
| 0 of 302 byte       | Sendtime 00:00:0<br>Speed 0.031 KiB/s |
| Star                | rt Stop Cancel                        |

- Copy CA certificate(s) and client certificate/key (if needed): steps are the same than for downloading the MIDlet but there are some preliminary steps required as only certificates in binary format can be used.

Certificates and ciphering key need to comply with the format and extensions constraints:

- CA certificate(s) must be in DER format and have .der extension
- Client certificate must be in PEM format and have .crt extension and its ciphering key must be in PEM format and have .key extension

Certificates and ciphering key need then to be converted to binary format before being installed. This is achieved by using the converter embedded within the configuration tool.

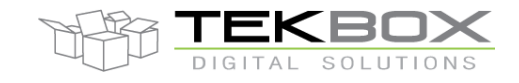

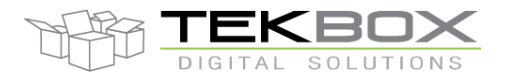

- Board Configuration

| LoRaWAN Cellular       | DI-12 Pulse Analog Alarm Info |
|------------------------|-------------------------------|
| Cellular Configuration |                               |
|                        |                               |
| Select SXRAT           | LTE ~                         |
| Client ID              | MQTT_CLIENT_1                 |
| Board ID               | 00000101                      |
| Topic Publish          | Example Topic                 |
| APN                    | m3-world                      |
| Network User           | mms                           |
| Network Pass           | mms                           |
| Server URI             | TCP (no security) $\sim$      |
| Broker Address         | my.mqtt.broker.url            |
| Broker Port            | 8883                          |
| Broker User            |                               |
| Broker Pass            |                               |
| Downlink               | /00000101/Example Topic       |
| Service Quality        | 1 ~                           |
|                        | Certificate Converter         |

Choose the CA certificate (or client certificate and its key) then enter the desired output file name (no extension required as it will automatically be saved as .bin file).

| 🕅 Certificates Converter —     |                            |                                 | _ |          | $\times$ |
|--------------------------------|----------------------------|---------------------------------|---|----------|----------|
| Convert CA                     | Convert Client Certificate |                                 |   |          |          |
| Select CA fil<br>Output File I | le (DER Format)<br>Name    | tekboxca3.der<br>ca3<br>Convert |   | Choose F | ile      |

The generated <certificate>.bin file is then ready to be stored into the modem FFS.

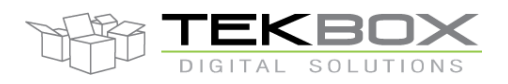

#### 4.6.3 List of all files in FFS

• Click on 'Update List' to get the content of FFS in the drop down menu

| List of all files in FFS |                                                     |             |  |  |
|--------------------------|-----------------------------------------------------|-------------|--|--|
| Select files in FFS      | "ca3.bin"                                           | ~           |  |  |
| File Status              |                                                     | Update List |  |  |
| List of all files in FF  | 3                                                   |             |  |  |
| Select files in FFS      | "ca3.bin"                                           | ~           |  |  |
| File Status              | "ca3.bin"<br>"ca1.bin"<br>"ca2.bin"<br>"client.bin" |             |  |  |

Click on 'File Status' to get information about a particular file from FFS

| List of all files in FFS                                   | Data log                                                                                                    |
|------------------------------------------------------------|----------------------------------------------------------------------------------------------------|
| Select files in FFS "ca3.bin" ~<br>File Status Update List | <<15:25:49 AT^SFSA="stat","a:/ca3.bin"<br>>>15:25:49 AT^SFSA="stat","a:/ca3.bin"<br>>>15:25:49 "SFSA: 1110" Size in bytes<br>>>15:25:49 "SFSA: "04/01/01,16:36:14" |
| Certificate Settings                                       | >>15:25:49 SFSA: 0<br>>>15:25:49                                                                                                    |
| SJMSEC Status ^SJMSEC: 1,1,1,0 Update Status               | >>15:25:49 <mark>OK Status</mark><br>>>15:25:49 CELLULARCS_CMD: PASS                                                                                               |

#### 4.6.4 Certificates settings

Certificates must have been downloaded to FFS prior to any configuration action.

A certificate must be installed so it becomes active in the modem.

A certificate must be uninstalled before being physically removed from FFS.

Only one client certificate can be installed, whereas multiple CA can be installed (this is the case when CA bundle is used).

Certificates must have been converted from DER to BIN format through the conversion tool before being installed in the modem (cf <u>related section</u> for further details).

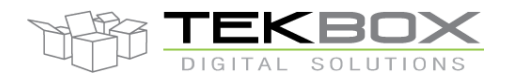

• Uninstall client certificate

•

| List of all files in FFS                                   | Data log                                                                                       |
|------------------------------------------------------------|------------------------------------------------------------------------------------------------|
| Select files in FFS "ca3.bin"                              | <<13:55:50 AT^SJMSEC="cmd","0600B1000000"                                                      |
|                                                            | >>13:55:50 OK                                                                                  |
| File Status Update List                                    | >>13:55:50 CELLULARCS_CMD: PASS                                                                |
| Certificate Settings                                       |                                                                                                |
| SJMSEC Status ^SJMSEC: 1,1,1,0 Update Status               |                                                                                                |
| Select Certificate "client.bin" ~                          |                                                                                                |
| Install Certificate HTTPS Verify : ON HTTPS Verify : OFF   |                                                                                                |
| Uninstall Client Certificate Uninstall All CA Certificates |                                                                                                |
| Remove Certificates from FFS Modem Reset                   |                                                                                                |
| Uninstall all CA certificates                              |                                                                                                |
| Select files in FFS "ca3.bin" ~                            | <<13:55:50 AT^SJMSEC="cmd","0600B1000000"<br>>>13:55:50 AT^SJMSEC="cmd","0600B1000000"         |
| File Status Update List                                    | >>13:55:50 OK<br>>>13:55:50 CELLULARCS_CMD: PASS<br><<14:15:10 AT^S_IMSEC="cmd" "060091000000" |
| Certificate Settings                                       | >>14:15:10 AT^SJMSEC="cmd","060091000000"<br>>>14:15:10 OK                                     |
| SJMSEC Status ^SJMSEC: 1,1,1,0 Update Status               | >>14:15:10 CELLULARCS_CMD: PASS                                                                |
| Select Certificate "client.bin" ~                          |                                                                                                |
| Install Certificate HTTPS Verify : ON HTTPS Verify : OFF   |                                                                                                |
| Uninstall Client Certificate Uninstall All CA Certificates |                                                                                                |

• Remove a certificate from FFS

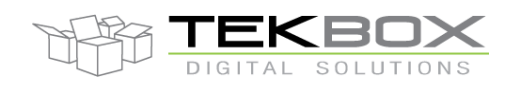

>>14:15:10 AT^SJMSEC="cmd","060091000000" Certificate Settings >>14:15:10 OK >>14:15:10 CELLULARCS\_CMD: PASS SJMSEC Status ^SJMSEC: 1,1,1,0 Update Status <<14:16:47 AT^SFSA="remove","a:/ca1.bin" >>14:16:47 AT^SFSA="remove","a:/ca1.bin" elect Certificate "ca1.bin"  $\sim$ >>14:16:47 ^SFSA: 0 >>14:16:47 HTTPS Verify : ON Install Certificate HTTPS Verify : OFF >>14:16:47 OK >>14:16:47 CELLULARCS\_CMD: PASS Uninstall Client Certificate Uninstall All CA Certificates Remove Certificates from FFS Modem Reset

Install a certificate

| Certificate Settings                                       | >>14:15:10 AT^SJMSEC="cmd","060091000000"<br>>>14:15:10 OK                    |
|------------------------------------------------------------|-------------------------------------------------------------------------------|
| SJMSEC Status ^SJMSEC: 1,1,1,0 Update Status               | >>14:15:10 CELLULARCS_CMD: PASS<br><<14:16:47 AT^SFSA="remove","a:/ca1.bin"   |
| Select Certificate "ca2.bin" ~                             | >>14:16:47 AT^SFSA="remove","a:/ca1.bin"<br>>>14:16:47 ^SFSA: 0               |
| Install Certificate HTTPS Verify : ON HTTPS Verify : OFF   | >>14:16:47<br>>>14:16:47 OK<br>>>14:16:47 CELLULARCS_CMD: PASS                |
| Uninstall Client Certificate Uninstall All CA Certificates | <14:18:42 AT"SJMSEC="file","ca2.bin"<br>>>14:18:42 AT^SJMSEC="file","ca2.bin" |
| Remove Certificates from FFS Modem Reset                   | >>14:18:42 OK<br>>>14:18:42 CELLULARCS_CMD: PASS                              |

• Reset modem once all operations have been completed

Remove Certificates from FFS Modem Reset

#### 4.6.5 MQTT MIDlet settings

- Once downloaded to the modem FFS the MIDlet appears as "Available":

| MQTT Midlet Settings    |           |               |
|-------------------------|-----------|---------------|
| MQTT Java Midlet Status | Available | Update Status |

- Install the MIDlet, its status will switch to "Installed"

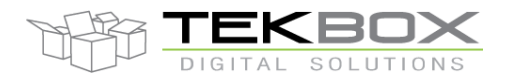

| MQTT Midlet Settings               |                      |
|------------------------------------|----------------------|
| MQTT Java Midlet Status Available  | Update Status        |
| Install MQTT Midlet Uninstall MQTT | Midlet Check Version |
| Start Midlet Stop Midlet           | Remove Midlet        |
| MQTT Midlet Settings               |                      |
| MQTT Java Midlet Status Installed  | Update Status        |

- The MIDlet can then be started (required to leverage MQTT feature), uninstalled or removed from FFS.

| Install MQTT Midlet | Uninstall MQTT Midlet | Check Version |
|---------------------|-----------------------|---------------|
| Start Midlet        | Stop Midlet           | Remove Midlet |

- Once running, the MIDlet version can be checked:

| MQTT Midlet Settings                                    | >>16:23:34 CELLULARCS_CMD: PASS     |
|---------------------------------------------------------|-------------------------------------|
| MQTT Java Midlet Status Running Update Status           | <<16:24:28 AT+MQTTVER<br>>>16:24:28 |
|                                                         | >>16:24:28 MQTT_MIDLET_0.1          |
| Install MQTT Midlet Uninstall MQTT Midlet Check Version | >>16:24:28                          |
| Start Midlet Stop Midlet Remove Midlet                  | >>16:24:28 CELLULARCS_CMD: PASS     |
|                                                         | /                                   |

- When the MIDlet is removed from FFS it does not uninstall it, these are two different things. To uninstall the MIDlet it must be first stopped (if it's running) and only then it can be uninstalled.

- Finally reset the modem by clicking on 'Modem Reset' and once completed reset the platform.

#### 4.7 FW Update Menu

TBSL1 configuration tool embeds a firmware update feature via USB cable.

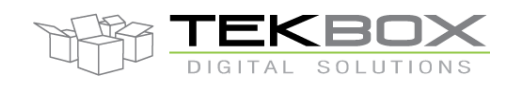

| IBSL1ConfigurationTool                                                                                                    |                                      |                       |                                            |           | - 🗆 X          |
|----------------------------------------------------------------------------------------------------|--------------------------------------|-----------------------|--------------------------------------------|-----------|----------------|
| File View Settings FW Update Help                                                                                                    |                                      |                       |                                            |           |                |
| Overall Settings Sensor Settings Others                                                                                                    |                                      |                       |                                            |           | Operation Mode |
| Send All Settings Send Modem Settings                                                                                                    | Send Schedule Settings               | Send Ext.RTC Settings | Discon                                     | nect      | Console Mode   |
| Get All Settings Get Modem Settings                                                                                                    | Get Schedule Settings                | Get Ext.RTC Settings  | Error Log                                  | Clear Log | O Logging Mode |
| Enter Command:                                                                                                    |                                      | ✓ Send                | <ul> <li>Sensors</li> <li>Modem</li> </ul> | Hibernate | Detected Modem |
| Data log<br>The Send/Get button is only available once CON<br><<10:03:18 This application is running on Wind<br><<10:03:22 Configure COM port: OK<br><<10:03:22 Open COM port: OK<br><<10:03:22 Connect to platform: OK<br><<10:03:22 Device Identification: 00000000<br><<10:03:22 Firmware Version: 0400010A<br><<10:03:22 Detect Modem ID: LORAWAN<br><<10:03:22 Logging Mode: OFF<br><<10:03:22 Connect to TBSLn platform: OK<br><<10:27:50 Getting Board Version: 0400010A<br><<10:27:50 Getting Board ID: 0000000 | 4 Port is open!!!<br>ows 8/8.1/10 OS |                       |                                            |           |                |

#### Fig.17 FW Update Menu.

#### Hardware requirement:

1. USB cable connection between the platform and PC.

#### Software requirement:

- 1. Visit website: <u>http://www.st.com/en/development-tools/stsw-stm32080.html</u>
- 2. Download DfuSe tool and install it.

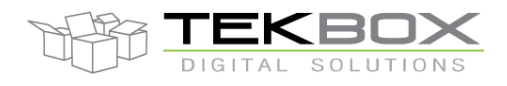

### PC GUI for TBSL1 configuration

| rense Agreement |                          |                  |            |          |       |
|-----------------|--------------------------|------------------|------------|----------|-------|
| Description     |                          |                  |            | Version  | Size  |
| SLA0047: Ima    | ge V2 - SOFTWARE LICENSE | E AGREEMENT      |            | 1.12     | 99 KB |
|                 |                          |                  |            |          |       |
|                 |                          |                  |            |          |       |
| T SOF TWARE     |                          |                  |            |          |       |
| T SOFTWARE      | Software Version         | Marketing Status | ♦ Supplier | Order fr | om ST |

Fig.18 Download DFUse Tool from ST website.

3. Driver for STM Device in DFU Mode.

| 🛃 Device Manager                                              | - | × |
|---------------------------------------------------------------|---|---|
| File Action View Help                                         |   |   |
| (≠ →) 🖬 🛛 🖬 💭                                                 |   |   |
| > 🥁 Display adapters                                          |   | ^ |
| > 🔐 DVD/CD-ROM drives                                         |   |   |
| > 🛺 Human Interface Devices                                   |   |   |
| > 📷 IDE ATA/ATAPI controllers                                 |   |   |
| > 🚽 Jungo Connectivity                                        |   |   |
| > 🔤 Keyboards                                                 |   |   |
| > 📗 Mice and other pointing devices                           |   |   |
| > 🛄 Monitors                                                  |   |   |
| > 🚽 Network adapters                                          |   |   |
| ✓                                                             |   |   |
| Prolific USB-to-Serial Comm Port (COM5)                       |   |   |
| > 🚍 Print queues                                              |   |   |
| > Processors                                                  |   |   |
| > 🔚 Sensors                                                   |   |   |
| > 📓 Software devices                                          |   |   |
| > 🛍 Sound, video and game controllers                         |   |   |
| > 🍇 Storage controllers                                       |   |   |
| > 🏣 System devices                                            |   |   |
| V 🌵 Universal Serial Bus controllers                          |   |   |
| Intel(R) USB 3.0 eXtensible Host Controller - 1.0 (Microsoft) |   |   |
| Realtek USB 2.0 Card Reader                                   |   |   |
| STM Device in DFU Mode                                        |   |   |
| 🏺 USB Composite Device                                        |   |   |
| USB Root Hub (xHCI)                                           |   |   |
| > 🏺 Universal Serial Bus devices                              |   |   |
|                                                               |   | * |
|                                                               |   |   |

Fig.19 Driver for STM Device in DFU Mode.

*Note:* Normally, this driver will be automatically installed when it is detected by Windows (tested with Window10 x64). If the PC doesn't automatically install the driver, this can be done manually by following these steps:

- Go to installation folder of DfuSe Tool: • Installed Disk\STMicroelectronics\Software\DfuSe v3.0.5\Bin\Driver
- Select folder compatible with your PC window version. (Window 7, 8, 8.1)
- Select folder compatible with your PC. (x64, x86) •
- Run dpinst\_amd64.exe or dpinst\_amd86.exe file. •

#### *How to use:*

- 1. Open the GUI in console mode.
- 2. Click on Update item in FW Update menu.

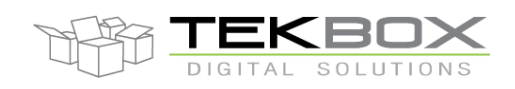

#### 3. Wait for the platform to switch to DFU Bootloader mode.

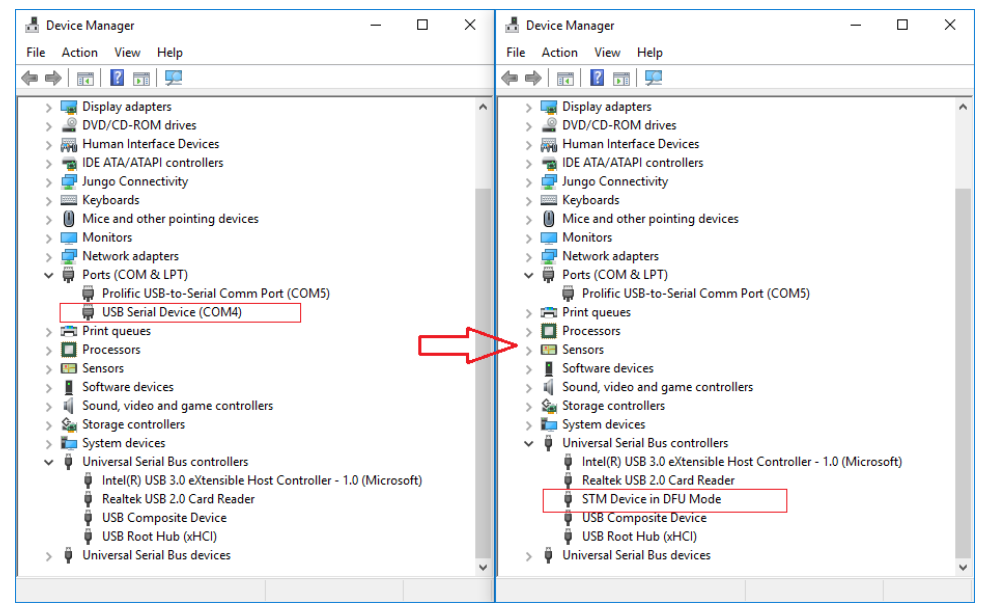

Fig.20 Platform switched to DFU Bootloader mode.

4. Open DFUse Tool and click *Choose* to select provided dfu file (DFU file \*.dfu).

| IfuSe Demo (v                                                                                             | 3.0.5)                                                |                                                       |                                                                                                    |                                                                          |                                      | _                                              |                                  | . 4 | 🎲 DfuSe Demo (v:                                                                                          | 3.0.5)                                             |                                              |                                                                                             |                                                                            |                                                                       | -                                  | -                                            |                      |
|----------------------------------------------------------------------------------------------------|-------------------------------------------------------|-------------------------------------------------------|----------------------------------------------------------------------------------------------------|--------------------------------------------------------------------------|--------------------------------------|------------------------------------------------|----------------------------------|-----|----------------------------------------------------------------------------------------------------|----------------------------------------------------|----------------------------------------------|---------------------------------------------------------------------------------------------|----------------------------------------------------------------------------|-----------------------------------------------------------------------|------------------------------------|----------------------------------------------|----------------------|
| Available DFU Dev<br>STM Device in DF<br>Supports Uplo.<br>Supports Down<br>Can Detach<br>Enter DFU mode/ | ices Succ<br>7U Mode<br>ad I<br>hload I<br>HID detach | Manifestation<br>Accelerated U                        | tolerant<br>Ipload (ST)                                                                               | h platform in<br>Application Mo<br>Vendor ID:<br>Procuct ID:<br>Version: | n DFU m<br>ode:                      | DFU Mode<br>Vendor ID<br>Procuct IC<br>Version | de:<br>: 0483<br>): DF11<br>2200 |     | Available DFU Dev<br>STM Device in DF<br>Supports Uplow<br>Supports Down<br>Can Detach<br>Enter DFU mode/ | rices<br>FU Mode<br>ad [<br>nload [<br>'HID detach | Manifesta<br>Accelerat<br>Leave              | tion tolerant<br>ed Upload (S1<br>DFU mode                                                  | App<br>Venc<br>[] Proc<br>Ve                                               | ication Mode:<br>lor ID:                                              | DI<br>Ve<br>Pro                    | FU Mode<br>ndor ID:<br>ocuct ID:<br>/ersion: | 0483<br>DF11<br>2200 |
| Select Target(s):                                                                                         | Target Id<br>00<br>01<br>02                           | Name<br>Internal Flash<br>Option Bytes<br>DATA Memory | ,                                                                                                    | Available<br>2048 sec<br>2 sectors.<br>2 sectors.                        | Sectors (E<br>tors                   | ) ouble Clic                                   | k for more)                      |     | Select Target(s):                                                                                         | Target Id<br>00<br>01<br>02                        | Name<br>Internal Fl<br>Option Byl<br>DATA Me | ash<br>res<br>mory                                                                          |                                                                            | Available Sec<br>2048 sectors.<br>2 sectors<br>2 sectors              | ctors (Dou                         | ble Click                                    | for more)            |
| Upload Action<br>File:<br>Choose<br>Transferred data<br>0 KB(0 Bytes) of<br>Operation duratio             | . U;<br>size<br>0 KB(0 Bytes)<br>n<br>0:00:00         | pload P                                               | Ipgrade or Ve<br>ile:<br>/endor ID:<br>rocuct ID:<br>Version:<br>Verify after<br>Optimize U<br>Choose | nify Action                                                              | gets in file:<br>n (Remove<br>pgrade | some FFs)                                      | Verify                           |     | Upload Action<br>File:<br>Choose<br>Transferred data<br>0 KB(0 Bytes) of<br>Operation duratio             | size<br>0 KB(0 Byte:<br>n<br>0:00:00               | Jpload<br>s)                                 | Upgrade or<br>File:<br>Vendor ID<br>Procuct ID<br>Version:<br>Verify a<br>Optimiz<br>Choose | r Verify Ao<br>Merge<br>: 0483<br>: 0000<br>0000<br>after down<br>e Upgrad | tion<br>_DFU.dfu<br>Targets<br>00<br>Noad<br>le duration (Re<br>Upgra | in file:<br>ST<br>emove sor<br>ade | ne FFs)                                      | Verify               |
| Abort                                                                                                    |                                                       |                                                       |                                                                                                    |                                                                          |                                      |                                                | Quit                             |     | Abort                                                                                                    |                                                    | Fi                                           | le correcti                                                                                 | y loade                                                                    | :d.                                                                   |                                    | [                                            | Quit                 |

Fig.21 DfuSe Tool.

5. Click Upgrade to update new firmware, click Yes to close the pop-up message.

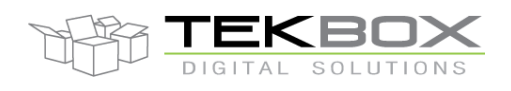

| TM Device in DFU Mode       Application Mode:       UPU Mode:       Application Mode:       Vendor ID:       4483         Supports Upload       Analiestation tolerant       Supports Upload       Analiestation tolerant       Vendor ID:       4483         Supports Upload       Accelerated Upload (ST)       Procuet ID:       DFU Mode:       Vendor ID:       4483         Supports Download       Accelerated Upload (ST)       Vendor ID:       Vendor ID:       4208         Can Detach       Version:       Version:       2000       Can Detach       Version:       Version:       2020         citors       elect Target(s)       Can Detach       Eave DFU mode       Available Sectors       0       Internet Flash       2048 sectors       0       Version:       2020         Of Internet Flash       2049 sectors       0       Internet Flash       2048 sectors       0       0       0       0       0       0       0       0       0       0       0       0       0       0       0       0       0       0       0       0       0       0       0       0       0       0       0       0       0       0       0       0       0       0       0       0       0       0                                                                                                    | vailable DFU Devices                                                                                |                                                                                             | DELLA L               | Available DFU Dev                                                                      | rices                                                   |                                                                               |                                                                                   | DELLA L            |      |
|----------------------------------------------------------------------------------------------------|----------------------------------------------------------------------------------------------------|---------------------------------------------------------------------------------------------|-----------------------|----------------------------------------------------------------------------------------|---------------------------------------------------------|-------------------------------------------------------------------------------|-----------------------------------------------------------------------------------|--------------------|------|
| Supports Upload       Manifestation tolerant       Vendor ID:       Vendor ID:                                                                                                    | TM Device in DFU Mode                                                                               | <ul> <li>Application Mode:</li> </ul>                                                       | DFU Mode:             | STM Device in DF                                                                       | FU Mode                                                 | $\sim \Gamma'$                                                                | Application Mode:                                                                 | DFU Mode:          |      |
| Supports Download       Accelerated Upload (ST)       Procuct ID:       Procuct ID: <td< td=""><td>Supports Upload Manifestat</td><td>ion tolerant</td><td>Vendor ID: 0483</td><td>Supports Uploa</td><td>ad Manil</td><td>estation tolerant</td><td>endor ID:</td><td>Vendor ID: 04</td><td>.83</td></td<>                                                                                                    | Supports Upload Manifestat                                                                          | ion tolerant                                                                                | Vendor ID: 0483       | Supports Uploa                                                                         | ad Manil                                                | estation tolerant                                                             | endor ID:                                                                         | Vendor ID: 04      | .83  |
| Can Detach       Version:       Version:       2200         Can Detach       Version:       2200         Enter DPL mode/HID detach       Leave DFU mode       Version:       2200         Can Detach       Version:       Version:       2200         Can Detach       Leave DFU mode       Version:       200         Can Detach       Leave DFU mode       Version:       200         Can Detach       Leave DFU mode       Version:       200         Can Detach       Leave DFU mode       Version:       200         Diffeet       Target Id       Name       Available Sectors:       0         O       Internet Flash       2043 sectors:       0       0       0         Option Bytes       2 sectors:       2 sectors:       0       0       0       0       0         Upload       File:       Version:       000       0       0       0       5       1       1       0       0       0       0       5       0       5       1       1       0       0       0       0       0       0       0       0       0       0       0       0       0       0       0       0       0                                                                                                    | Supports Download Accelerate                                                                        | d Upload (ST) Procuct ID:                                                                   | Procuct ID: DF11      | Supports Down                                                                          | nload 🛛 🗌 Acce                                          | lerated Upload (ST) F                                                         | rocuct ID:                                                                        | Procuct ID: DF     | 711  |
| Enter DFU mode/HID detach       Leave DFU mode         ctions         ielect Target(s)       Target Id         Variable Sectors       Could Sectors         Q       Data Memory         Q       Data Memory         Q       Data Memor                                                                                                    | Can Detach                                                                                          | Version:                                                                                    | Version: 2200         | 🗹 Can Detach                                                                           |                                                         |                                                                               | Version:                                                                          | Version: 22        | 200  |
| clions         elect Target[s]         Your device was plugged in DFU mode.         Of Unternal Flash       2048 sectors         O2       DATA Memory         Q2       DATA Memory         Q2       DATA Memory         Q2       DATA Memory         Q2       DATA Memory         Q3       DATA Memory         Q4       Derive of Verify Action         File:       Verify after download         QPeration duration       Q000         Q1       Verify after download         QPeration duration       Operation duration         Q00000       Choose                                                                                                    | Enter DFU mode/HID detach Leave                                                                     | DFU mode                                                                                    |                       | Enter DFU mode/                                                                        | 'HID detach Le                                          | ave DFU mode                                                                  |                                                                                   |                    | -    |
| ielect Targetist       Target Id       Name       Available Sectors (Double Click for more)         Of UseDemo       Vour device was plugged in DFU mode.       Select Target(s)       Target Id       Name       Available Sectors (Double Click for more)         O       Internal Flash       2048 sectors       2048 sectors       0       0       Internal Flash       2048 sectors       0         Option Bytes       2 sectors       0       Dupload       0       Internal Flash       2048 sectors       0       0       0       0       0       0       0       0       0       0       0       0       0       0       0       0       0       0       0       0       0       0       0       0       0       0       0       0       0       0       0       0       0       0       0       0       0       0       0       0       0       0       0       0       0       0       0       0       0       0       0       0       0       0       0       0       0       0       0       0       0       0       0       0       0       0       0       0       0       0       0       0       0                                                                                                    | ctions                                                                                              |                                                                                             |                       | Actions                                                                                |                                                         |                                                                               |                                                                                   |                    |      |
| PhuSeDemo       Internal Flash       2048 sectors         O       Internal Flash       2048 sectors         OI       Option Bytes       2 sectors         O2       DATA Memory       2 sectors         O2       DATA Memory       2 sectors         OB       Transferred data size       File:         Procuct ID:       ODO       ST         Operation duration       Operation duration       Operation duration         Operation duration       Oper                                                                                                    | ielect Target(s):                                                                                   |                                                                                             | more)                 | Select Target(s):                                                                      | Target Id Name                                          | ;                                                                             | Available Sectors (                                                               | Double Click for r | more |
| Vour device was plugged in DFU mode.<br>So it is impossible to make sure this file is correct for this device.<br>Continue however ?       01       Option Bytes       2 sectors         Upload       DATA Memory       2 sectors       02       DATA Memory       2 sectors         Upload       File:       Version:       000       File:       Upload Action       File:       Version:       000         Transferred data size       Version:       0000       ST       Version:       0000       ST         OkB(0 Bytes) of 0 KB(0 Bytes)       Version:       0000       ST       Version:       0000       ST         Operation duration       Objection duration       Operation duration       Operation duration                                                                                                    | DfuSeDemo                                                                                           |                                                                                             | ×                     |                                                                                        | 00 Intern                                               | al Flash                                                                      | 2048 sectors                                                                      |                    |      |
| Vour device was plugged in DFU mode.       02       DATA Memory       2 sectors         Upload       Continue however ?       Upload Action       Upload Action       File:       Version:       Upload Action         File:       Version:       0000       Operation       Upload Action       File:       Version:       Upload Action         File:       Version:       0000       ST       Targets in file:       Version:       Version:       0000       ST         Upload busics       0 KB(0 Bytes)       Upload busics       S KB(5498 Bytes) of 134 KB(137473       Upload download       Upload on Usedion       Upload busics         Operation       Upgrade       Verify       Verify       Upgrade       Verify                                                                                                    |                                                                                                    |                                                                                             |                       |                                                                                        | 01 Option                                               | n Bytes                                                                       | 2 sectors                                                                         |                    |      |
| Verion duration Deration duration Deration duration Deration duration Deration duration Definite Upgrade duration (Remove some FFs) Deration duration Deration duration Derati | Your device was plu                                                                                 | aged in DFU mode.                                                                           |                       |                                                                                        | 02 DATA                                                 | Memory                                                                        | 2 sectors                                                                         |                    |      |
|                                                                                                    | File:<br>Transferred data size<br>D KB(0 Bytes) of 0 KB(0 Bytes)<br>Dperation duration<br>0 000 000 | Version: 0000<br>Version: 0000<br>Version: Version: Optimize Upgrade duration (Re<br>Choose | No<br>smove some FFs) | File:<br>Choose.<br>Transferred data<br>5 KB(5498 Bytes<br>Bytes)<br>Operation duratio | . Upload<br>size<br>) of 134 KB(137473<br>n<br>10:00:06 | File: Me<br>Vendor ID: 046<br>Procuet ID: 000<br>Version: 000<br>Version: 000 | rge_DFU.dfu<br>Targets in file<br>00 ST<br>10<br>ownload<br>grade duration (Remov | e some FFs)        | ïfv  |
|                                                                                                    | Fil                                                                                                 | e correctly loaded.                                                                         |                       |                                                                                        | Target 00: U                                            | Jpgrading - Down                                                              | load Phase (4%).                                                                  |                    |      |
| File correctly loaded. Target 00: Upgrading - Download Phase (4%)                                                                                                    | Abort                                                                                               |                                                                                             | Quit                  | Abort                                                                                  |                                                         |                                                                               |                                                                                   |                    | Qu   |
| File correctly loaded.     Target 00: Upgrading - Download Phase (4%)       Abort     Quit                                                                                                    |                                                                                                    |                                                                                             |                       |                                                                                        |                                                         |                                                                               |                                                                                   |                    | -    |
| File correctly loaded.     Target 00: Upgrading - Download Phase (4%)       Abort     Quit                                                                                                    |                                                                                                    |                                                                                             |                       |                                                                                        |                                                         |                                                                               |                                                                                   |                    |      |

| Select Target(s):       Target Id     Name     Available Sectors (Double Click for more)       00     Internal Flash     2048 sectors       01     Option Bytes     2 sectors       02     DATA Memory     2 sectors   Upload Action File:       Upload Action     Upgrade or Verify Action   File:       Upload Action     Target in file:       00     ST       134 KB(137473 Bytes)     10000       00:01:08     Upgrade duration (Pemove some FFs)                                                                                                    | STM Device in DF<br>Supports Uplo<br>Supports Dow<br>Can Detach<br>Enter DFU mode/<br>Actions | FU Mode<br>ad Inload Inload Inload | Manifestation tolerant<br>Accelerated Upload (S<br>Leave DFU mode | Application Mode:<br>Vendor ID:<br>T) Procuet ID:<br>Version:            | DFU Mode:<br>Vendor ID: 0483<br>Procuet ID: DF11<br>Version: 2200 |
|----------------------------------------------------------------------------------------------------|-----------------------------------------------------------------------------------------------|------------------------------------|-------------------------------------------------------------------|--------------------------------------------------------------------------|-------------------------------------------------------------------|
| Upload Action<br>File:<br>Choose<br>Upload<br>Transferred data size<br>134 KB(137473 Bytes) of 134<br>KB[137473 Bytes]<br>Operation duration<br>00:01:08<br>Upgrade or Verify Action<br>Werge_DFU dru<br>Verigo Transferred in file:<br>0000<br>Verisor:<br>0000<br>Upgrade or Verify Action<br>Transferred in file:<br>0000<br>Verisor:<br>0000<br>Upgrade duration (Remove some FFs)<br>Upgrade Verify                                                                                                    | Select Target(s):                                                                             | Target Id<br>00<br>01<br>02        | Name<br>Internal Flash<br>Option Bytes<br>DATA Memory             | Available Sectors<br>2048 sectors<br>2 sectors<br>2 sectors              | : (Double Click for more)                                         |
| Transferred data size     Version:     0000       134 KB(137473 Bytes) of 134     Uversion:     0000       Light of the state of the state of | Upload Action<br>File:<br>Choose                                                              |                                    | Upgrade<br>File:<br>Vendor II<br>Procuet II                       | or Verify Action<br>Merge_DFU.dfu<br>D: 0483 Targets in fi<br>D: 0000 ST | le:<br>                                                           |
| Uperation duration<br>00:01:08 Choose Upgrade Verify                                                                                                    | <ul> <li>Transferred data</li> <li>134 KB(137473 I<br/>KB(137473 Byte)</li> </ul>             | size<br>Bytes) of 134<br>s)        | Version                                                           | n: 0000<br>after download<br>ize Upgrade duration (Remo                  | ve some FFs)                                                      |
|                                                                                                    |                                                                                               | m                                  |                                                                   |                                                                          |                                                                   |

Fig.22 Successfully upgrade firmware.

- 6. Unplug USB cable to exit DFU Bootloader mode and power off TBSL1 by disconnecting the solar panel.
- 7. Connect back the solar panel and USB cable for further configuration.

#### 4.8 Help Menu.

| ſ  | Help             |
|----|------------------|
| ır | About            |
|    | Manual           |
| 0  | ena cona occango |

Fig.23 Help Menu.

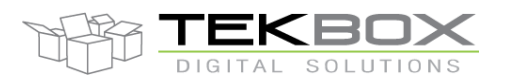

#### 4.8.1 About

Click on this, TBSL1ConfigurationTool will open a message pop-up with information about company, website, FW version, and the application version.

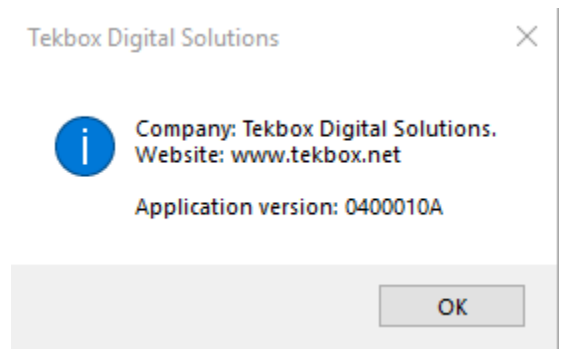

Fig.24 TBSL1 Detailed Information.

The application version must match the TBSL1 FW version, otherwise it could result in unpredictable behavior of the platform.

The configuration tool automatically detects if there's a mismatch between the tool version and the TBSL1 FW version, and notifies the user with a pop up message:

#### 4.8.2 Manual

This opens the user manual.

#### 4.9 Command buttons.

The main screen provides some buttons for sending parameters to the bridge and read them back. Operation mode will be disabled until COM Port is open (this is automatically done once USB connection is detected).

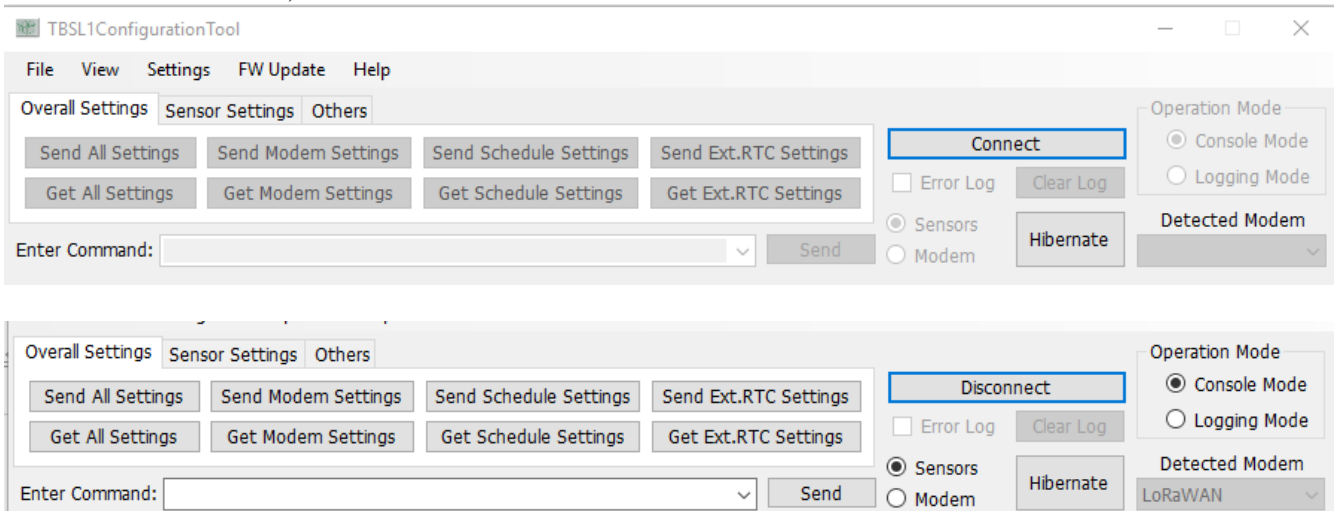

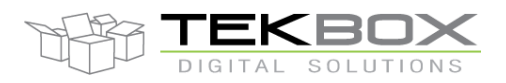

#### Fig.25 Enable/Disable configuration buttons when COM Port is open/closed.

These configuration buttons are only accessible in console mode.

#### 4.9.1 Overall Settings

| Overall Settings Sensor Settings Others |                        |                       |                |           | Operation Mode |
|-----------------------------------------|------------------------|-----------------------|----------------|-----------|----------------|
| Send All Settings Send Modem Settings   | Send Schedule Settings | Send Ext.RTC Settings | Discon         | inect     | Console Mode   |
| Get All Settings Get Modem Settings     | Get Schedule Settings  | Get Ext.RTC Settings  | Error Log      | Clear Log | O Logging Mode |
| Sensors                                 |                        |                       | Detected Modem |           |                |
| Enter Command:                          |                        | ✓ Send                | O Modem        | Hibernate | LoRaWAN $\sim$ |

Fig.26 Overall Settings buttons.

- "Send all Settings" button: send all configuration parameters to the platform (modem, system and sensors settings).
- "Get All Settings" button: get all parameters from the platform.
- "Send LoRa Settings" button: send only LoRaWAN parameters to the platform.
- "Get LoRa Settings" button: get only LoRaWAN parameters from the platform.
- "Send Schedule Settings" button: send logging mode schedule parameters to the platform.
- "Get Schedule Settings" button: get logging mode schedule parameters from the platform.
- "Send Ext.RTC Settings" button: update TBSL1 external RTC time.
- "Get Ext.RTC Settings" button: get TBSL1 external RTC time from external RTC.

#### 4.9.2 Sensor Settings

| ITBSL1ConfigurationTool                                                        |                                            |           | – 🗆 X          |
|--------------------------------------------------------------------------------|--------------------------------------------|-----------|----------------|
| File View Settings FW Update Help                                              |                                            |           |                |
| Overall Settings Sensor Settings Others                                        |                                            |           | Operation Mode |
| Send All Sensors Send SDI-12 Settings Send Pulse Settings Send Analog Settings | Discon                                     | nect      | Console Mode   |
| Get All Sensors Get SDI-12 Settings Get Pulse Settings Get Analog Settings     | Error Log                                  | Clear Log | C Logging Mode |
| Enter Command: Send                                                            | <ul> <li>Sensors</li> <li>Modem</li> </ul> | Hibernate | Detected Modem |

Fig.27 Sensor Settings buttons.

- "Send all Sensor" button: send all sensor settings (SDI-12, Pulse and Analog) to the platform.

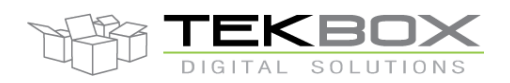

- "Get all Sensor" button: get all sensor settings (SDI-12, Pulse and Analog) from the platform.
- "Send SDI-12 Settings" button: When the platform operates in console mode, this button is used to send SDI-12 sensor settings to the platform.
- "Get SDI-12 Settings" button: get SDI-12 sensor settings from the platform.
- "Send Pulse Settings" button: send pulse sensor settings to the platform.
- "Get Pulse Settings" button: get pulse sensor settings from the platform.
- "Send Analog Settings" button: send analog sensor settings to the platform.
- "Get Analog Settings" button: get analog sensor settings from the platform.

#### 4.9.3 Others

| IBSL1ConfigurationTool                                     |                                            |           | - 🗆 🗙          |
|------------------------------------------------------------|--------------------------------------------|-----------|----------------|
| File View Settings FW Update Help                          |                                            |           |                |
| Overall Settings Sensor Settings Others                    |                                            |           | Operation Mode |
| Set Board ID                                               | Discon                                     | inect     | Console Mode   |
| Analog Measure<br>Get Board ID Get FW Version Get All Info | Error Log                                  | Clear Log | C Logging Mode |
| Enter Command: Send                                        | <ul> <li>Sensors</li> <li>Modem</li> </ul> | Hibernate | Detected Modem |

#### Fig.28 Others buttons.

- "Analog Measure" button: get an instant measurement on all configured analog channels.

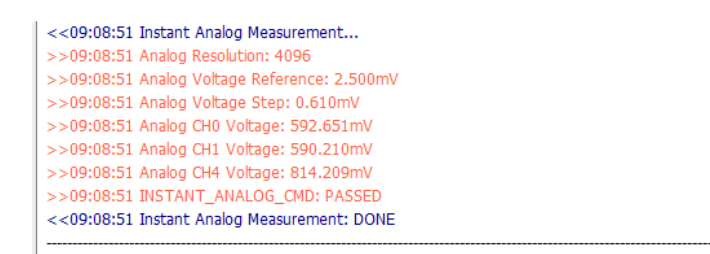

#### Fig.29 Instant Analog Measurement.

- "Get FW Version" button: get current TBSL1 firmware version.
- "Set Board ID" button: set TBSL1 board ID.
- "Get Board ID" button: get TBSL1 board ID.

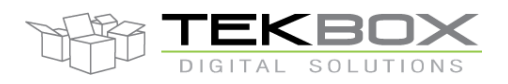

- "Get All Info" button: get both TBSL1 firmware version and board ID.

#### 4.10 Open Connection and Send Command

To interact with the platform, the virtual COM port must be open by the application (which is automatically done upon USB connection to the platform). This might take few seconds before connection is detected and established. After that, the GUI will send a command to check connection and get the time of TBSL1 external RTC.

| IBSL1Configuration lool —                                                                     | - 🗆 X                        |  |  |  |  |  |
|-----------------------------------------------------------------------------------------------|------------------------------|--|--|--|--|--|
| File View Settings FW Update Help                                                             |                              |  |  |  |  |  |
| Overall Settings Sensor Settings Others                                                       | peration Mode                |  |  |  |  |  |
| Send All Settings Send Modem Settings Send Schedule Settings Send Ext.RTC Settings Disconnect | Console Mode                 |  |  |  |  |  |
| Get All Settings Get Modem Settings Get Schedule Settings Get Ext.RTC Settings Clear Log      | C Logging Mode               |  |  |  |  |  |
| Sensors                                                                                       | Detected Modem               |  |  |  |  |  |
| Enter Command: Send O Modem LoR:                                                              | RaWAN ~                      |  |  |  |  |  |
| Data log                                                                                      |                              |  |  |  |  |  |
| The Send/Get button is only available once COM Port is open!!!                                |                              |  |  |  |  |  |
| <<10:03:18 This application is running on Windows 8/8.1/10 OS                                 |                              |  |  |  |  |  |
| <<10:03:22 Configure COM port: OK                                                             |                              |  |  |  |  |  |
| <<10:03:22 Open COM port: OK                                                                  | <<10:03:22 Open COM port: OK |  |  |  |  |  |
| <<10:03:22 Connect to platform: OK                                                            |                              |  |  |  |  |  |
| <<10:03:22 Device Identification: 00000000                                                    |                              |  |  |  |  |  |
| <<10:03:22 Firmware Version: 0400010A                                                         |                              |  |  |  |  |  |
| <<10:03:22 Detect Modem ID: LORAWAN                                                           |                              |  |  |  |  |  |
| <<10:03:22 Logging Mode: OFF                                                                  |                              |  |  |  |  |  |
| <<10:03:22 Connect to TBSLn platform: OK                                                      |                              |  |  |  |  |  |

#### Fig.30 Notifications after opening COM Port.

Once the application has opened the COM port connection, it can communicate with the platform. In console mode, the platform doesn't perform any measurement/transmission operations. It only receives the commands from the application, executes the commands on sensors and LoRaWAN modem and send responses to the application.

| Get All Settings | Get LoRa Settings | Get Schedule Settings | Get Ext.RT | C Settings | Error Log |
|------------------|-------------------|-----------------------|------------|------------|-----------|
| Enter Command:   |                   |                       | ~          | Send       | O LoRa    |
| <b>û</b> 1       |                   |                       |            | <b>℃</b> ₃ |           |

Fig.31 Send Command.

Steps required to send commands to SDI-12 sensors or LoRaWAN modem in console mode:

- 1. Type the command that you want to send (make sure that command's syntax is correct)
- 2. Choose command's target (SDI-12 sensor or LoRa module).

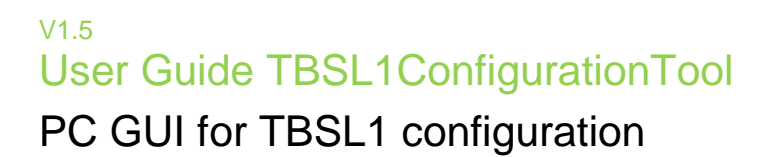

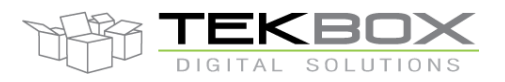

3. Click "Send command to" button.

On the data log area, transmit command strings are prefixed with ">>" whereas receive command string is prefixed with "<<" (from platform point of view). For example to check LoRaWAN modem FW version:

<<16:47:57 at+ver >>16:47:57 +VER: 2.1.18 >>16:47:57 LRWCS\_CMD: PASS

Time stamp information is also displayed when "Tag time" option has been ticked in the "View" menu.

#### 4.11 Operation Mode

Platform runs with 2 different operation modes: console and logging mode.

Console mode: this is configuration mode

- TBSL1 can be fully configured through the PC application
- System, modem, SDI-12, analog and pulse sensors parameters can be set
- Commands can be sent straight to modem and SDI-12 sensors
- TBSL1 FW is only monitoring commands from the PC application and sending back responses
- TBSL1 power management is disabled

Logging mode: this is operating mode

- TBSL1 parameters are not accessible anymore
- TBSL1 application FW is running (i.e. measuring, logging and transmitting)
- Power management is enabled

Switching between both mode can only be done through the PC configuration tool in Operation Mode menu:

| Operation Mode          |  |  |
|-------------------------|--|--|
| Console mode            |  |  |
| $\bigcirc$ Logging mode |  |  |

Fig.32 Switch Mode.

The switch from Logging mode to Console mode happens in TBSL1 only when the PC application is in console mode and the platform wakes up from sleep mode.

After configuring the platform, users usually leave it on the shelves for a while before deployment. To save power, it is then needed once configuration is completed to press the "Hibernate" button so the platform enters in deep sleep mode.

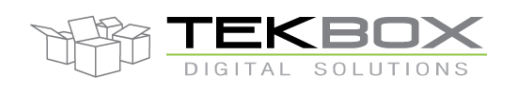

| IBSL1ConfigurationTool                                                              |           |           | - 🗆 🗙          |
|-------------------------------------------------------------------------------------|-----------|-----------|----------------|
| File View Settings FW Update Help                                                   |           |           |                |
| Overall Settings Sensor Settings Others                                             |           |           | Operation Mode |
| Send All Settings Send Modern Settings Send Schedule Settings Send Ext.RTC Settings | Discon    | nect      | Console Mode   |
| Get All Settings Get Modern Settings Get Schedule Settings Get Ext.RTC Settings     | Error Log | Clear Log | C Logging Mode |
|                                                                                     | ○ Sensors | Liberate  | Detected Modem |
| Enter Command: at+ver v Send                                                        | Modem     | Hibernate | LoRaWAN $\vee$ |

From that point, solar panel can also be disconnected if needed: this will power off the platform (given USB cable is unplugged).

When powered again, the platform will automatically start in logging mode.

**Important:** The TBSL1 platform will not switch back to Console under any circumstance except using properly switching mode function. So in some case, especially when updating to a newer version platform's FW or GUI, *if user forgets to switch both platform and GUI into Console mode before update,* it might cause a mode mismatch between GUI and platform. Normally, there is a notification in the GUI show what mode both GUI and platform are in, but if the mismatch issue happens that notification will only show current mode of the GUI.

#### <<13:41:27 Logging Mode: OFF

#### <<13:47:08 Logging Mode: ON

#### Fig.33 Mode Notification (console & logging)

*Fixing mode mismatch issue:* To fix this, user must follow these steps:

- Step 1: Look for the mode of the platform, by checking in the server.
  - For instance if server is receiving data packet, the platform is in logging mode.
- Step 2: Close the GUI if it still opened, then open it again, and DON'T CLICK ON OPEN COM yet.
- Step 3: Click on the mode matching with the current platform's mode.
  - Continue with the example in Step 1, click on Logging Mode button.
- Step 4: Open the COM Port.
- Step 5: Switch to opposite mode and wait for successfull switching signal. Then both platform and GUI now are in same mode.
  - Continue with the example in Step 3, click on Console Mode button.

Normally, the application always stays in "**Console mode**". In this mode, the platform will be waiting to send/get parameters to/from the GUI. All the setting sent from the GUI at this time will be configured and saved in the platform memory; they are ALREADY set to the platform. When user clicks on "**Logging mode**" button, the application sends a command to the platform to make it switch to "**Logging mode**". The GUI notifies then the user to wait until the switch is completed (*user must not click on any button or close the GUI, else it will cause the mismatch issue* 

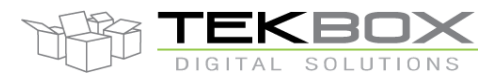

## PC GUI for TBSL1 configuration

*between the GUI and the platform*). It works likewise when switching from "Logging Mode" to "Console Mode".

<<13:41:27 Device Identification: 00000101 <<13:41:27 Firmware Version: 00000105 <<13:41:27 Logging Mode: OFF 🔫 TBSL1 in console mode <<13:41:27 connects successful to the TBSLn platform <<13:47:04 Platform is switching to Logging Mode... <p>Switching to logging mode <<13:47:04 Please waiting the reinsert signal from USB device <<13:47:05 Detect to remove USB device <<13:47:05 closed successful COM port <<13:47:06 Detect to insert USB device <<13:47:07 opened successful COM port <<13:47:07 Connects successful to platform <<13:47:07 Device Identification: 00000101 <<13:47:07 Firmware Version: 00000105 <<13:47:08 Logging Mode: ON < TBSL1 is now in logging mode <<13:47:08 connects successful to the TBSLn platform

Fig.34 Switch to Logging Mode.

After that, the platform will go to sleep. From here onwards, user has two options:

- Switch to "Console mode" by clicking on "Console mode" button. This sends a command to the platform so whenever it wakes up, it receives that command and switch to "Console mode".
- 2. Stay in "Logging mode". In this state after wake up, the platform will start the regular sequence of *measure data -> go to sleep -> wake up -> measure again and/or transmit data* 
  - → go to sleep again and go on. The time between each sleep and wake up depend on the Interval settings in the application.

Note: even if user clicks "Console mode" while the platform is still self-configuring its internal settings or measuring/transmitting data to server, the platform will only switch back to "Console mode" button after it wakes up.

#### 4.12 Data format

Several reporting messages are transmitted by TBSL1:

- Common data message
  - Ex: C00004AC10400010b0fR -53
  - Fields:
    - Report ID: Message for common data reporting. Value of this field is character 'C'.
    - Device ID: Device ID is 00004AC1 and is encoded as "00004AC1"
    - FW Version: The firmware version is 04.00.01.0b and is encoded as "0400010b".

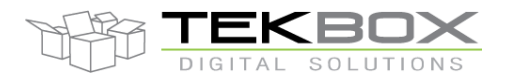

# PC GUI for TBSL1 configuration

- Power Supply ID: Power supply is a LiPo battery charged by solar panel or USB, encoded as character '0' (ECP\_SUPPLY\_SOLAR\_USB\_LIPO\_ID).
- Sensor Number: total number of connected sensors (ie SDI-12 + analog + pulse count sensors) that is 15. This value is encoded as "f".
- Board status ID: 'R' board is running
- RSSI: value of RSSI is -53 and is encoded as "-53"
- Battery report message
  - Ex: *PB16:10:27:14:45:00* **4.100**
  - Fields:
    - Report ID: This field is set with character 'P' (ECP\_PARAM\_REPORT\_ID).
    - Sensor Type ID: This field is set with character 'B' (ECP\_BAT\_VOL\_ID).
    - Timestamp: October 27, 2016, 14 hours 45 minutes and 00 seconds is encoded as "16:10:27:14:45:00".
    - Parameter: parameter of measured pulses 4.100.
- Pulses report message
  - Ex: **PP16:10:27:02:45:000 12004**
  - Fields:
    - **P:** parameters report message
    - **P:** pulse sensor
    - 16:10:27:02:45:00 time stamp, 2016 October 27<sup>th</sup> 02:45:00AM (HH:MM:SS)
    - **0:** pulse sensor ID
    - <space>
    - **12004:** pulse count
  - Analog report message

-

- Ex: PA16:10:29:14:30:001 0.235532 3.454323 5.454323
- Fields:
  - **P:** parameters report message
  - A: analog sensor
  - 16:10:29:14:30:00 time stamp, 2016 October 29<sup>th</sup> 14:30:00 (ie 2:30:00 PM, HH:MM:SS)
  - <space>
  - **0.235532:** minimum measured analog value
  - space>
  - **3.454323:** average of analog measured values
  - <space>
  - **5.454323:** maximum measured value

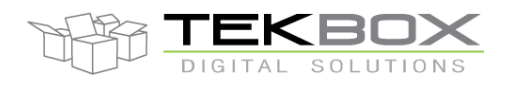

#### - SDI-12 report message

#### • Ex: PS16:10:29:14:30:000304 -12.20003 +2.322432 -4.433332 -9.110423

- Fields:
  - Report ID: This field is set with character 'P' (ECP\_PARAM\_REPORT\_ID).
  - Sensor Type ID: this field is set with character 'S' (ECP\_SDI12\_ID).
  - SDI-12 Probe ID: this is the virtual ID of the, set to '0'.
  - SDI-12 Ordinal: ordinal value of sub-sensor is set to '3'.
  - Timestamp: October 29, 2016, 14 hours 30 minutes and 00 seconds is encoded as "16:10:29:14:30:00".
  - Number of parameters: SDI-12 sub-sensor returns 4 measurements, and this is encoded as character '04'.
  - Parameter x: there are values: -12.20003, 2.322432, -4.433332 and -9.110423 that are encoded as string: "-12.20003", "+2.322432", "-4.433332" and "-9.110423".

Refer to TBSL1-N datasheet for further description of each message format.

| Version | Date       | Author   | Changes                                                                       |  |  |  |
|---------|------------|----------|-------------------------------------------------------------------------------|--|--|--|
| V1.0    | 18/05/2017 | Tuan Anh | Update from TBSL1 DemoFW Document                                             |  |  |  |
| V1.1    | 24/05/2017 | Tuan Anh | Update some important notifications                                           |  |  |  |
| V1.2    | 27/06/2017 | Tuan Anh | Add FW Update feature.                                                        |  |  |  |
| V1.3    | 14/09/2017 | Philippe | Update GUI screenshots and some comments.                                     |  |  |  |
| V1.4    | 19/06/2018 | Philippe | Update GUI screenshots and some comments/Hibernate feature/syntax corrections |  |  |  |
| V1.5    | 14/11/2018 | Philippe | Update DFU FW update procedure / Add cellular modem configuration.            |  |  |  |

#### 5 History